# 

院 生 の た め の 学 術 情 報 探 し 方 ガ イ ド

放送大学附属図書館

# 目次 発行にあたって 1 1 学術情報収集の基礎知識 2 2 横断的に探す 4 9 トピックス-1 検索エンジン 3 海外の論文・記事・情報を探す 10 4 国内の論文・記事・情報を探す 15 5 電子ブックを使う 21 6 資料の入手方法1 25 7 資料の入手方法2 26 トピックス-2 学位論文の探し方 30

- 31 8 文献の利用方法と管理
- 34 9 附属図書館について
- 35 文献情報等探索ツールー覧表

39 参考文献

このガイドに掲載されている情報は、特に記載がないものは 2023年12月1日時点での情報を基に作成しています。データ ベースの内容、Webサイトの情報、その他の情報については、 変わる場合もあります。悪しからずご了承ください。

# 発行にあたって

放送大学の大学院生の研究活動への一助としていただくために『リブ ナビプラス-院生のための学術情報探し方ガイド』を刊行したのは 2015年、その後2020年に改訂を行いましたが、このたび修正版をお 届けすることになりました。3年の間の変化を反映しています。

2020年以降、新型コロナウイルス感染症の流行のために、生活、職 業、学業などのありかたが大きく変わりました。大学における学業・研 究もキャンパスに来ずにできることは来ずに行おうというかたちも増え ました。感染防止対策のために対面による授業を制限しなければなら なかったのは残念ですが、オンライン授業の長所も注目されるようにな りました。

放送大学はキャンパスを言うならば全国57か所に展開し、学生もまた 全国から受講しています。全国57か所の学習センター・サテライトスペース における面接授業も大切にしておりますが、放送・オンラインによる遠隔 授業については放送大学はパイオニアです。そういう大学の附属図書館 ですから、もちろん千葉・幕張の本部キャンパスに立地する附属図書館 に来館して利用していただくことは大歓迎なのですが、来館しなくても 利用できる方法があることも知っていただきたいと思っています。

このガイドでは、学生の皆さんが研究活動を進めていくときに、自宅等 からも有益な情報を活用できるよう、インターネット上の情報探索ツール (Webサイト)を中心に紹介しています。情報を横断的に検索する方法、 国内外の論文・記事・情報の探し方、電子書籍の使い方などは、附属 図書館、学習センター等でももちろん利用できる方法ですが、インターネット につながっているところではどこでも可能な方法です。

しかしそれだけではなく、電子化されていない図書・資料を遠隔利用 する方法についても紹介しています。附属図書館の図書・資料をOPAC で検索し、複写や自宅・学習センターへの配送を依頼することができます。 また他大学の図書・資料についても検索でき、複写や取り寄せをすること ができます。ひとつの大学の学生になったら他の多くの大学の蔵書も利用 できるという制度もおおいに活用していただきたいと思います。

このガイドが、学術情報の海へ漕ぎ出そうとする学生のみなさんの 羅針盤の一つとなれば幸いです。

放送大学附属図書館

# 学術情報収集の基礎知識

# 学術情報の種類

附属図書館では学習や研究を進める際に必要なさまざまな学術情報を利用できるようにしています。図1に 利用できる学術情報の全体図を示しました。

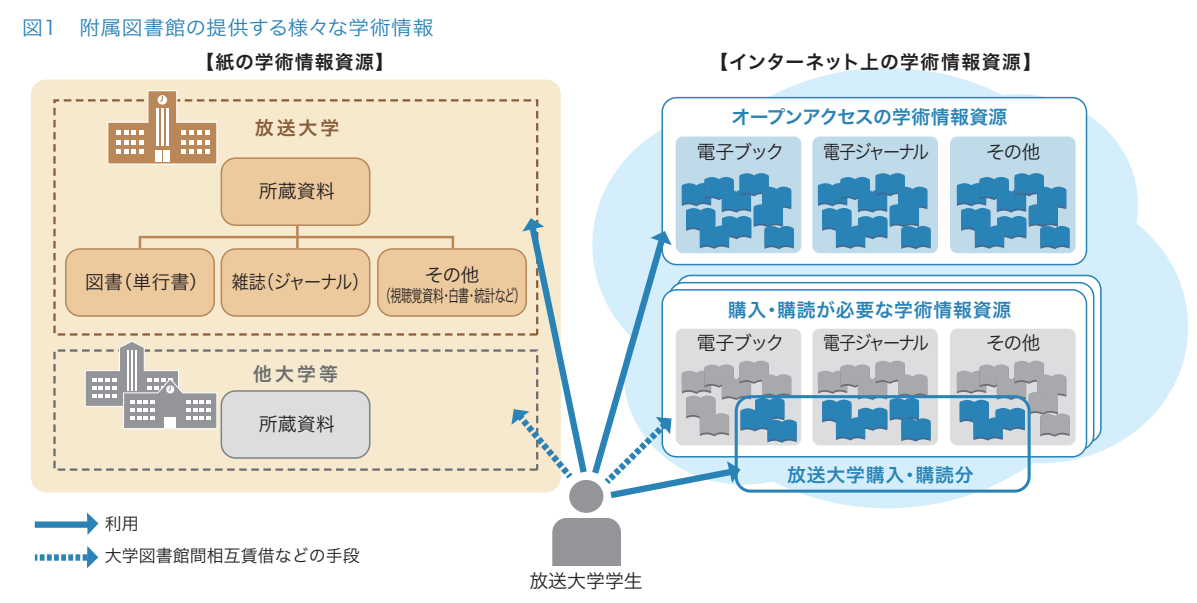

本学学生の皆さんが研究テーマに関係する先行研究を探す時は、図書(単行書など)だけでなく雑誌(ジャー ナル)を利用することも多くなるでしょう。それぞれの性格の違いを表1にまとめます。なお、このガイドでは「図 書」、「雑誌」は学術的な目的で刊行される専門書や学術雑誌を指すものとします。

| 1  | 表1 図書と雑誌 |                                                   |                                                    |
|----|----------|---------------------------------------------------|----------------------------------------------------|
|    |          | 図書                                                | 雑誌                                                 |
|    | 発行形態     | 多くの場合、単独で発行される(シリーズ(全集)も有り)<br>タイトルは一冊ごとに異なることが多い | 継続的に終期を決めずに刊行される。<br>すべて同じタイトルで、続き番号(巻号)を伴って発行される。 |
| 内容 |          | 一冊を通して体系的にまとまった内容とするものが多い                         | 著者が異なる複数の論文・記事を収録。<br>速報的、最新の成果                    |
|    | 図書館での扱い方 | 内容によって分類し、番号(請求記号)をつけている                          | 内容での分類はしない。一定期間が過ぎると複数の巻号<br>をまとめて製本し、番号をつける       |

一般的には、速報性に優れる雑誌は最新の研究成果を個別的に知るのに適しているのに対し、図書はある テーマに関して評価の定まった研究成果をまとめて知るのに適しています。また、これらをデジタル(電子)化 してインターネット上で流通するようにしたのが電子ブックや電子ジャーナルです。

研究成果の主要な発表方法がどちらの形態かは研究分野等によっても異なり、主に図書を中心に発表され る分野もあれば、雑誌に発表される最新成果が重要な分野もあります。

学術情報の種類により探し方が異なりますので、参考文献の記載方法などを見て、それが図書/電子ブック か雑誌/電子ジャーナルか判断できるようになるとよいでしょう。

| 表2 参考文献の記述例                                                                                                    |                                                                                                    |
|----------------------------------------------------------------------------------------------------|----------------------------------------------------------------------------------------------------|
| 参考文献(図書の例)                                                                                                    | 参考文献(雑誌の例)                                                                                                    |
| Neisser, U. (1967). <u>Cognitive psychology</u> .<br>(著者) (出版年) (図書タイトル)<br>New York: Appleton-Century-Crofts.<br>(出版社) | Neisser, U. (1974). Cognitive Psychology. Science,<br>(著者) (出版年) (論文タイトル) (雑誌タイトル)<br>183, 402-403.<br>(巻号、掲載ページ) |

先行研究の文献を調査するには、文献データベースを利用したり、ある文献の参考文献から遡って探したりします。文献データベースは、論文のタイトル、著者、抄録などの情報を集めたもので、複数の分野をカバーする 汎用のものから個別の分野に特化したものまでさまざまです。このガイドで代表的なものをご紹介します。

# インターネット上の学術情報の使い方

#### 【大学購入・購読分】

多くの電子ブックや電子ジャーナルは出版社や学会等のWebサイトから有料で提供されています。附属図書 館では、これらのうちから購入や購読の契約をすることにより、本学学生が本文を読むことができるようにして います。附属図書館が購入・購読している学術情報は放送大学キャンパス内(全国の学習センターおよび附属 図書館内)で利用できます。

#### (Point] 自宅からの利用は「リモートアクセス」で

多くの資料は自宅などキャンパス外でも利用することができ ます。その際は、放送大学の構成員であること(=利用資格が あること)を認証するため「リモートアクセス」でログインして 利用します。ログインIDとパスワードは、システムWAKABA と共通です。ログインすると利用可能な電子ジャーナル・電子 ブック等の一覧が表示されますので、利用したいものを選択 してください。

リモートアクセスを使うと、電子ブックや電子ジャーナル本文 の他、データベース等の利用でも利点があります。<u>自宅での</u> ご利用にあたっては、まずログインすることを強くおすすめします。 ※リモートアクセスが認められていないものもあります。それらはキャンパス内でご覧ください。

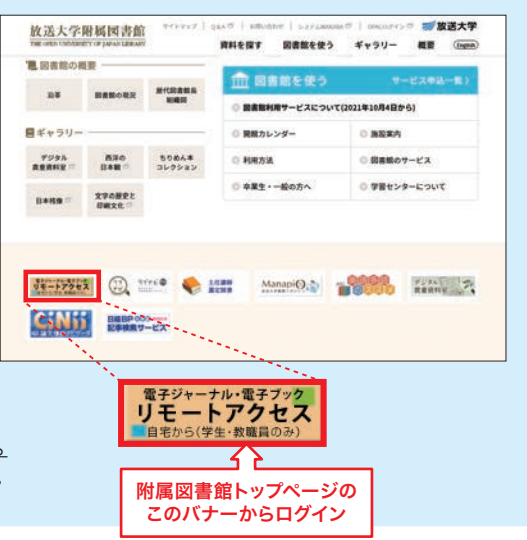

### (Point2 ルールを守って利用してください

・個人の調査・研究を目的とする場合に限り、文書・画像のダウンロードやプリントアウトができます。ただし、大量 のデータのダウンロードは認められていません。プログラム等を利用したシステマティック(自動的)な処理はもち ろんのこと、1件ずつでも大量にダウンロードすること、利用規約等で示された範囲を超えてダウンロードすること は、契約上禁止されています。

・ダウンロードしたデータは個人的な目的のために保存することはできますが、データの改変や第三者への再配 <u>布・蓄積は著作権・知的所有権を侵害する行為として禁止されています。</u>

・上記を遵守しない場合は契約違反となり、当該出版社で提供する全ての電子ジャーナルの放送大学へのサービスが停止されることがあります。

#### 【購入・購読外のもの】

附属図書館が購入・購読契約を行っていないものでも、個人負担で購入できる場合があります。また、他大学 等から取寄せできることもあるので、このガイドを参考に調べてみてください。

#### 【オープンアクセス】

インターネット上で誰もが無償で論文などの学術情報を利用できるようにすることを「オープンアクセス」といいます。学術論文はもとより、かつては入手しにくかった会議録や報告書等もインターネット公開や機関リポジトリというサービスの広がりとともに入手できる機会が増えています。オープンアクセスの学術情報は自由に読むことができますが、たとえオープンアクセスであっても、利用にあたっては著作権法を遵守しなければなりません。また信頼できる場所から公開されているか、学術的価値があるものかなどを見極めたうえで利用することが必要です。

# 横断的に探すーディスカバリーサービスを使う

# ディスカバリーサービスとは

放送大学では、附属図書館や各学習センター図書室等で所蔵している図書、雑誌などの資料を調べる場 合はOPAC(蔵書検索)で調べます。OPACでは、放送大学に所蔵がある場合は附属図書館(千葉市)から 各学習センター図書室に資料を取寄せたり、放送大学に所蔵が無い場合でも他機関から複写物や資料を 取寄せることができます。また、電子ブックや電子ジャーナルは、それぞれの出版社や販売元のサイトで検索 することにより該当論文や読みたい図書の本文を探して、読むことができます。しかし、探したいものがあると きに、いくつものWebサイトを検索する必要があり、時間もかかり不便でした。そこで導入したのが、ディスカバ リーサービスです。ディスカバリーサービスは、一つの検索ボックスから様々な学術情報(データベース等) を一度に検索できる便利な情報探索ツールです。しかも、それぞれのデータベースにリンクするため、閲覧可 能な資料は全文までたどり着くことができます。

#### 【 ディスカバリーサービス 図書館(室)にあれば、直接来館し、 OPAC 利用できます。所蔵がない場合も 1つの検索ボックスから、いろいろなデータ 他大学等からの取寄せを申し込む (蔵書検索) ベースを検索できます。また、取得可能な全 ことができます。(26ページ参照) 文がある場合は見ることができます。 (契約上)閲覧可能であれ 電子ジャーナル 放送大学附属図書館 ScienceDirect、SpringerLink、 ば、ご自身のデバイスで見 The Open University of Japan Library られます。 JSTOR、IEEE 等 検索中: 放送大学ディスカバリーサービス 検索 キーワード・ 電子ブック (契約上)閲覧可能であれ EBSCO eBooks、 ば、ご自身のデバイスで見 Maruzen eBook Library、 られます。 SpringerLink eBooks等 自宅などキャンパス外からのアクセス データベース 本文へのリンクがあり閲覧 注意! の場合は、必ずリモートアクセスを利 CiNii Research、PubMed、 可能なものもあります。 雑誌記事索引、IRDB等 用してログインしてください。

#### 図1 ディスカバリーサービスイメージ

# |他のデータベースとの使い分け

便利なディスカバリーサービスですが、特有の問題もあります。それは、個々のデータベースのデータはそれぞ れのルール・方式で作成されているため、検索語の組み合わせや方法によっては、個々のデータベースでの検 索結果と、ディスカバリーサービスでの検索結果が異なることです。

また日々、データも検索システムも世界規模で更新しているため、今日と明日の検索結果が異なる場合もあり ます。そのような面もありますが、図書や電子ブックなど形態にかかわらず、資料によっては本文まで検索でき る強力なサービスです。万能ではないがとても便利なサービスという認識でご利用ください。

表1は、ディスカバリーサービスや他のデータベースを使い分ける際の目安としてください。

表2は、放送大学ディスカバリーサービスで検索できるデータベースの一例です。

表1 ディスカバリーサービスと他のデータベースとの使い分け

|                                        | 放送大学<br>ディスカバリーサービス                    | 放送大学蔵書検索<br>システム(OPAC)                               | CiNii Books /<br>CiNii Research                                           | 他の個別のデータベース                   |
|----------------------------------------|----------------------------------------|------------------------------------------------------|---------------------------------------------------------------------------|-------------------------------|
| 放送大学に資料 (図<br>書、雑誌、放送教材な<br>ど)があるか知りたい | 0                                      | O                                                    | へ<br>CiNii Booksで検索可能だ<br>が蔵書全部ではない                                       | ×                             |
| 学術論文を探したい                              | Ø                                      | ▲<br>論文単位での検索は★、<br>掲載雑誌の所蔵確認のみ可能                    | O<br>CiNii Researchで日本の<br>学協会やリポジトリの論文<br>を検索可能                          | ー<br>ディスカバリーサービスと<br>併用すると効果的 |
| 読みたい論文(図書)<br>がある。電子媒体で<br>読みたい        | 収録雑誌名がわかっている場合は、直接、個別のデータベー スで確認した方が確実 | ▲<br>電子ジャーナルや論文単位で<br>の検索は★、図書はタイトルや<br>著者名での検索は一部可能 | 入<br>アクセス可能な論文も<br>一部ある                                                   | ー<br>ディスカバリーサービスと<br>併用すると効果的 |
| 特定分野の文献を探す                             | Δ                                      | へ<br>本や雑誌単位では探せるが、<br>論文単位等では検索不可                    | CiNii Researchで日本の論文な<br>6論文単位で検索可能<br>CiNii Books では本や雑誌単位<br>での所蔵検索なら可能 | Ø                             |

#### 表2 放送大学ディスカバリーサービス検索対象となる主なデータベース

| NO. | データベース名                                                     | データベース概要                                                                                                    |
|-----|-------------------------------------------------------------|----------------------------------------------------------------------------------------------------|
| 1   | arXiv.org                                                   | 物理学、数学、計算機科学、量的生物学などのプレプリントを含むさまざまな論文が保存・公<br>開(無料)されているウェブサイト。(コーネル大学)                                                                                                    |
| 2   | CiNii Research                                              | 日本の学術論文を中心とした論文情報提供サービス。学協会発行学術雑誌や機関リポジト<br>リ登録データなど、本文を読むことが可能な論文も多い。(国立情報学研究所)                                                                                                    |
| 3   | DOAJ (Directory of Open Access Journals)                    | 無料公開の電子ジャーナルポータルサイト。(スウェーデン・ルンド大学)                                                                                                    |
| 4   | ERIC                                                        | 米国Educational Resource Information Center作成の教育関係のデータベース。検索結果に「Full Text from ERIC」の表記がある場合は、本文を見ることが可能。                                                                                            |
| 5   | IRDB                                                        | 日本の大学等の学術機関のリポジトリに蓄積された学術情報(学術雑誌論文、学位論文、研<br>究紀要、研究報告書等)を横断的に検索可能。(国立情報学研究所)                                                                                                    |
| 6   | J-STAGE                                                     | 日本の学会関係の電子ジャーナル提供サイト。参加学会の学会誌、会議録等を提供。(科学<br>技術振興機構)                                                                                                    |
| 7   | LISTA (Library, Information Science & Technology Abstracts) | 図書館学・情報科学のデータベース。560 以上の専門誌や 50 冊近くの重要誌、厳選した<br>約 125 の雑誌に加え、書籍や研究レポート、会議録などの索引データで構成。*本文はなし                                                                                                    |
| 8   | MEDLINE (EBSCOhost)                                         | 世界最大の医学文献情報データベース。National Library of Medicine(米国国立医学<br>図書館)製作によるMEDLINEのEBSCO社版。*本文はなし                                                                                                    |
| 9   | OAlster                                                     | 世界各国の大学等の学術機関に蓄積された学術情報(学術雑誌論文、学位論文、研究紀要、研<br>究報告書等)を検索できるデータベース。本文提供サイトへ直接リダイレクト。(OCLCが運営)                                                                                                    |
| 10  | 雑誌記事索引(Japanese Periodical Index)                           | 国立国会図書館が収集・整理した国内刊行和文雑誌(一部外国刊行和文雑誌・国内刊行欧<br>文雑誌を含む。新聞記事をのぞく)から作成した索引データのデータベース。(国立国会図書<br>館) *本文はなし                                                                                                |
| 11  | OPAC                                                        | 放送大学附属図書館及び学習センター図書室等が所蔵する図書、雑誌、視聴覚資料等を検<br>索できる。(放送大学附属図書館)                                                                                                    |
| 12  | 各出版社の電子ブック・電子ジャーナル                                          | Elsevier、SpringerNature、Wiley、IEEE、CambridgeCore等世界の出版社からの文献<br>や、日本のMaruzen eBook Library、KinoDen等を含む電子ブック等の統合情報。本学で<br>契約している電子ブック、電子ジャーナルについては読むことが可能。詳細は「3.海外の論文・<br>記事・情報を探す」、「5.電子ブックを使う」を参照 |

# ディスカバリーサービスにアクセス

放送大学附属図書館ホームページからアクセスします。なお、利用の際はPCでの利用を推奨しております。 また、自宅など学外から使用される場合は、リモートアクセス(3ページ参照)でログインした状態でないと、最 適なサービスが得られない場合があります。以下の内容を参考にしてください。

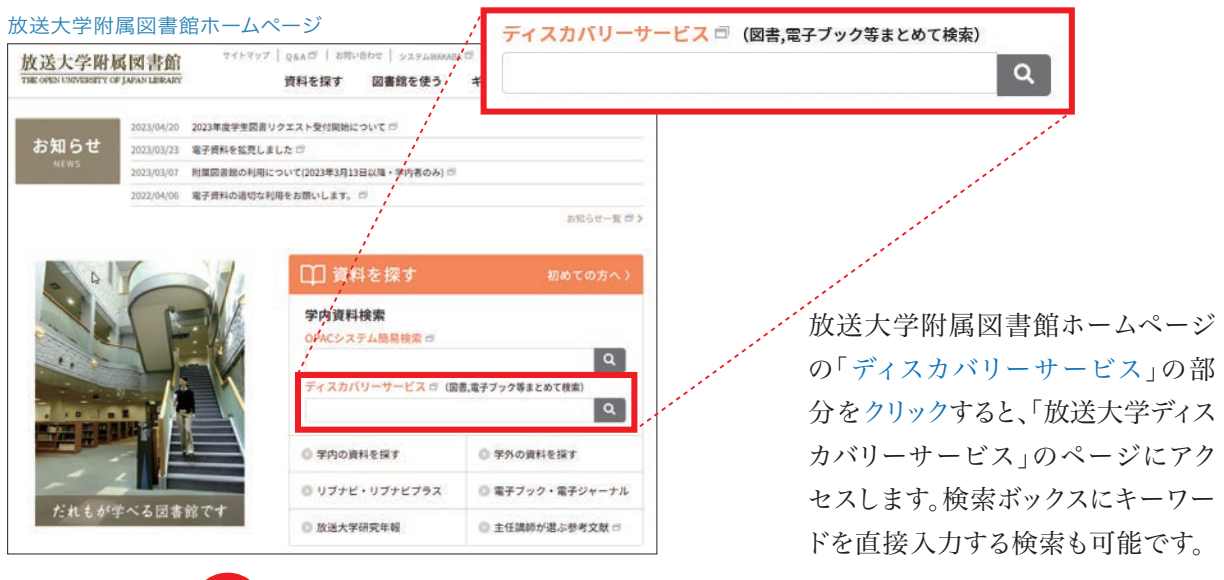

自宅など学外からアクセスした場合は、リモートアクセスのサービスをご利用ください。 注意! 入力するID、パスワードは、システムWAKABAと同じID、パスワードです。

#### 【自宅など学外からアクセスする場合】

自宅等から利用する場合は、リモートアクセスの サービスを利用してください。

また、サーバーが自動的に「学外からのアクセス」 と判断した場合は、右の画面(①)が表示されま す。その場合は、システムWAKABAと同じIDと パスワードを入力してください。

また、右下のような画面(②)が出ている場合も 「ログインしてください。ログインすると制限なくご 利用いただけます」をクリックして同じようにログ インすると学内と同じようにサービスが受けられ ます。

#### ①リモートアクセス画面

#### 電子ジャーナル等リモートアクセスログイン ログインID: パスワード: Login ーキサービスは放送大学の学生・教職員専用です。 新爆雑誌のため放送大学認証システムのログインIDおよびパスワード(キャンパスネットワーグ端末、システムWAKABAと同一です)を

※リモートアクセスとは、放送大学で契約・提供している電子ジャーナルやデータベースのWebブラクサによるアクセスを、自宅や外出先から行える。 提供売との利用仲裁契約に基づいて、放送大学に所属する学生・教職員に現望されています。 ※現在、利用可能な電子ジャーナル・電子ブック等は、以下のとおりです。

- 数述大学ディスカバリーサービス(EBSCOが提供する様子データペース)mew
   SteineDirectILルビンアサイエンス社が提供するモデジャーナル)
   SynaperLauk(ショブリバーガリーングは使するモデジャーナル)
   Cambridge Journah Online(ケンプリッジ大学生)活動が提供するモデジャーナル)
   IEEE(IEEE Computer Societが分割するモデジャーナル)
   IEEE(IEEE Computer Societが分割するモデジャーナル)
   ISTOR(STORが提供するモデジャーナル)
   STOR(STORが提供するモデジャーナル)
   Storact eBook Library(Eaook Library)を提供する日本では使まれた字論電デジック電デジャーナル)
   Manzent eBook Library(Eaook Library(Eaook Library(Eaook))
   Nal bream(FSROCOmst(FBRCOmst))
- NetLibrary(EBSCOb t)(EBSCC が提供する電子ブ
- Adductary(Eab Contain)、Eab Contain 後代するモデンタン) JapaiXinontode(19)2後1約の辞書が換き集積したデータベース) 簡単にジュアル(明日前間に等データベース)(後期7中) OPAC(放送大学幹)環図書経識書検索)(※外部リンクから電子ブック等全文を読む場合はこちらから)

②学外からアクセスしているときの表示

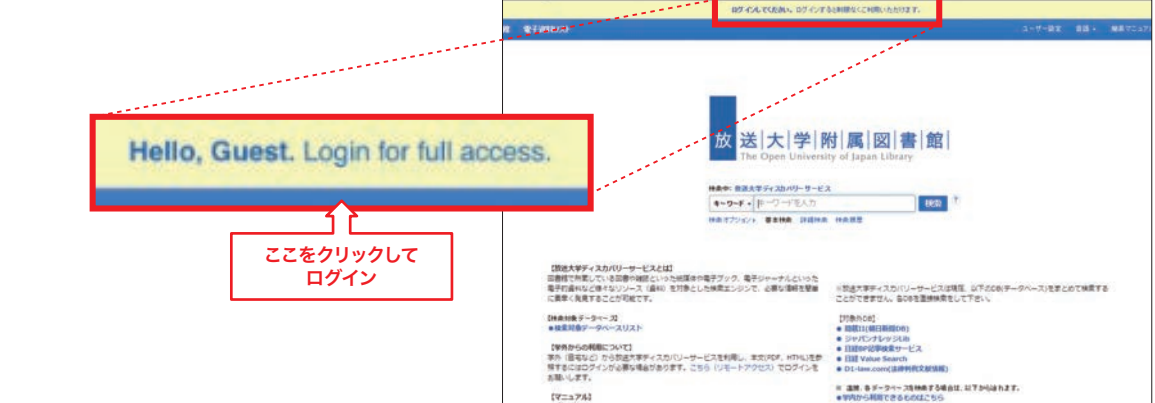

# ディスカバリーサービスを使ってみる

ここでは、ディスカバリーサービスの使い方を簡単に説明します。詳しい説明はマニュアルを参照してください。(マニュアル https://lib.ouj.ac.jp/search/OUJ\_EDS\_manual.pdf)

ディスカバリーサービスのトップページは以下のように表示されます。

検索ボックスに検索したいキーワードを入力して検索ボタンをクリックすると検索できます。 検索オプションと詳細検索をクリックすると、検索方法(入力した順どおりの検索、AND検索、 OR検索など)や検索条件(フルテキストに限定、放送大学蔵書限定、出版年など)の設定が できます。なお、これらの条件は検索した結果画面のサイドメニューからも追加できますので、 最初は、検索ボックスにキーワードを入れるだけでもかまいません。

| 放送大学ディスカバリーサービストップページ                                                                                                    |                                                                                                    |
|----------------------------------------------------------------------------------------------------|----------------------------------------------------------------------------------------------------|
| ディスカバリーサービス 放送大学図書館 電子資料タイトル検索                                                                                                    | MyEBSCOhost 🛁 フォルダ ユーザー設定 言語 🔸 簡易マニュア、レ ヘルプ(英語オリジナル版)                                                                                                    |
| ウインドウのサイズが小さい場合、<br>メニューが「=」マークになります。<br>検索中: 放送大学ディスカバリーサー                                                                                                    |                                                                                                    |
| 検索オプショント 基本検索 詳細検                                                                                                    | 案 検索履歴                                                                                                    |
| (放送大学ディスカバリーサービスとは)<br>図書館で所蔵している図書や雑誌といった紙媒体や電子ブック、<br>といった電子的資料など様々なリソース(資料)を対象とした検<br>ションは過ぬを類単に素白くみ日することが可能です。<br>【検索対象データベースリスト<br>・<br>「オカパラの利用について」<br>学外(自宅など)から放送大学ディスカバリーサービスを利用し、<br>HTML  を整照するにはログインが必要な場合があります。<br>ごちら<br>レス」でログインをお願いします。<br>【マニュアル】<br>● (放送大学版)顧易マニュアル<br>● ヘルプ(英語オリジナル版) | <ul> <li>*:放送大学ディスカバリーサービスは現在、以下のDB(データベース)をまとめ</li> <li>電子ジャーナル</li> <li>で検索することができません。各DBを直接検索をして下さい。</li> <li>(対象外DB)</li> <li>回蔵II(朝日新間DB)</li> <li>ジャパンナレッジLIb</li> <li>日経BP記車検索サービス</li> <li>日経 Value Search</li> <li>D1-law.com(法律判例文献情報)</li> <li>* 直接、各データベースを検索する場合は、以下から辿れます。</li> <li>•学内から利用できるものはこちら</li> </ul> |
| 5ページで紹介した <mark>検索対象データベース</mark><br>リストはここから見ることができます。                                                                                                    | 自宅など学外からの接続の場合は、必ず、 <b>リモートアクセス</b> で<br>ログインしてから利用してください(システムWAKABAと同じ                                                                                                    |
| 如送土堂で田舎」た                                                                                                    |                                                                                                    |
| 成医人子で用意した<br>EBSCO社で用意した。<br>から見ることができます                                                                                                    | ヾーュアルとゥー こへ症状ル どめる<br>英語のマニュアルのWebサイトをここ<br>「。                                                                                                    |

### 検索結果から文献の表示まで

実際に検索してみます。以下、検索例をご覧ください。

- 1) 著者名と限定条件「フルテキスト(全文)あり」の条件で検索します。
- 2)検索結果に読みたい文献がありました。その表示データには、JSTAGEをみるのアイコンが出ています。 このように、各データベースの名前のアイコンが出ている場合、閲覧ができる可能性が高いので、そのアイ コンをクリックします。
- 3) すると、その文献を持っているデータベース「J-STAGE」にリンクし、文献が表示されます。

検索結果画面

|                                                                                                    | 検索中:放送大学ディン                                                                                     | スカバリーサービス                                                                                                    | 放送大学図書館                                                                                                    |
|----------------------------------------------------------------------------------------------------|-------------------------------------------------------------------------------------------------|----------------------------------------------------------------------------------------------------|----------------------------------------------------------------------------------------------------|
|                                                                                                    | キーワード                                                                                           | <ul> <li>▼ 滝浦真人</li> <li>図 検索</li> </ul>                                                                                                    |                                                                                                    |
|                                                                                                    | 基本検索詳細検索                                                                                        | 使究服歴 ▶                                                                                                    |                                                                                                    |
| <b>食索結</b>                                                                                                    | 果の絞り込み                                                                                          | 検索結果: 31 のうち 1~10 関連度 • ページオプション • □ 共有 •                                                                                                    | CiNii Booksを検索し<br>た結果 ↓                                                                                                    |
| 現在の<br>マ<br>ペーフ<br>の<br>で<br>、<br>本<br>加<br>正<br>市<br>連<br>、<br>た<br>記<br>同<br>適<br>限<br>定<br>、<br>キ<br>の<br>初<br>の<br>で<br>、<br>和<br>内<br>し<br>、<br>、<br>、<br>、<br>、<br>、<br>、<br>、<br>、<br>、<br>、<br>、<br>、 | <ul> <li>(に自動的)</li> <li>"を入れて検索:</li> <li>も検索 回</li> <li>ブジェクトを 回</li> <li>スト(全文) 回</li> </ul> | 1. TAKIURA Masato, Poraitonesu Nyumon (An Introduction to<br>Politeness) / 滝浦真人著,『ボライトネス入門』, 2008年9月1日発行, 研<br>究社刊, A5判, 176ページ, 1,800円+税<br>Window KUMAGAI, 能谷智子. In: 日本語の研究 / Studies in the Japanese Language; 01/01/2010 6(1):28<br>Language: Japanese. DOI: 10.20666/nihongonokenkyu 6.1_28, データベース: J-STAGE<br>JSTAGEをみる @ 関連情報をみる | CiNii Books OpenSe           ボライトネス入げ           お喋りなことば:           日本語学入門           日本語リテラシー           新しい言語学: (1<br>幼児言語における)           日本語アカデミッ           日本語に現したな           日本語に親したな           日本語時に新聞           日本語に親したな           日本語語用論フォ |
| 定条件                                                                                                    |                                                                                                 | 2. An Introduction to Politeness. Tokyo: Kenkyusha / <b>滝浦真人</b> (2008).<br>『ポライトネス入門』. 東京:研究社                                                                                                    | <ul> <li>日本語とコミュニ</li> <li>山田孝雄 共同(</li> <li>異言語との出会い</li> </ul>                                                                                                    |
| フルテ<br>り<br>査読論<br>図書館                                                                                                    | キスト(全文)あ<br>文に限定<br>所蔵 (OPAC)                                                                   | By: Masato Takiura. 木山幸子. /r: 認知科学 / Cognitive Studies; 01/01/2009 16(1):192 Language: Japanese.<br>DOI: 10.11225/jcss.16.192, データベース: J-STAGE<br>JSTAGEをみる () 関連情報をみる                                                                                                    | <ul> <li> <u>宮沢賢治のオノマ</u> </li> <li> <u>敬語の語用論研究</u> </li> </ul>                                                                                                    |

このように、うまく文献にたどり着く場合もあ りますが、そうでない場合もあります。その時 は、 関連情報をみるを選ぶとその他のツール を紹介するページになります。そこから、附属 図書館へ文献の複写申込もできますので、 ぜひ、ご利用ください。

皆様が新しい発見(ディスカバリー)に出会え ることを期待しております!

| ognitive Studies, 16(1), 192-194. (March 2009)                                                                                                    |                                                    |
|----------------------------------------------------------------------------------------------------|----------------------------------------------------|
|                                                                                                    |                                                    |
| 音 評                                                                                                    |                                                    |
|                                                                                                    |                                                    |
| <b>滝浦直人(2008)</b>                                                                                                    |                                                    |
|                                                                                                    | ( 本主· · 开西村)                                       |
| 「ホフィトネス人門                                                                                                    | 』. 果示:研究在                                          |
|                                                                                                    |                                                    |
|                                                                                                    | 木山 幸子                                              |
|                                                                                                    |                                                    |
| white describe and the second second | 1. 小田道教                                            |
| 本書は、ホフィドホスの理論の成立に主る過程。<br>578 日本語にわける非常意識用色がポライトをアの                                                                                                    | 上の距離のとり方に因うる供称的現象が確認され<br>2. プラウントレヴィンソンが検知と知らた社会的 |
| 11日からどう追加されるかを整理] て示] た論表                                                                                                    | る。フラウンとレフィンファル言風と死んたれ去的<br>ふるすいの原則は何であるかが聞らかにされる   |
| *ある「入門」と数打ち 平易た言葉造いで知い                                                                                                    | う 音は ブラウンドレヴィンソンの理論の基本的                            |
| E幅に収められているが、そのひとつひとつの記述                                                                                                    | な機成の概報である 彼らは 言語哲学者のグライ                            |
| ま、対人コミュニケーションにおける一見煩雑に見                                                                                                    | スが立てた「協調の原理 (cooperative principle)                |
| える現象を吟味して浮かび上がらせた結晶である。                                                                                                    | (Grice, 1989 にその論考が収められている)」にお                     |
| 「ボライトネス (politeness)」という語用論の                                                                                                    | ける情報伝達の効率性とともに、会話の自然さを満                            |
| 専門用語は、カタカナのまま日本の言語研究の文脈                                                                                                    | たす要素として、対人配慮すなわちボライトネスが                            |
| こ定着しているようであるが、では、端的にいって                                                                                                    | 存在すると位置づけた. ボライトネスと相補的役割                           |
| ポライトネス」とは何か、著者は、「ポライトネス                                                                                                    | を果たすとされるこの「協調の原理」が押さえられ                            |
| とは、対人関係の基本的な構え一具体的には相手                                                                                                    | た上で、ブラウンとレヴィンソンの理論の骨格が導                            |
| と自分の<距離>の遠近一を伝達する手段 (p.4)」                                                                                                    | 入される. それは、社会学者のゴフマンが提唱した                           |
| であるという. あとがきに「(本書に) もし副題を                                                                                                    | 「フェイス (face; 公的な自己像)」が中心に据えら                       |
| けけるとしたら『<距離>の語用論』とでもなるだ                                                                                                    | れ、人類学における冗談関係(近接化)/忌避関係                            |
| らうか」とある通り、著者がボライトネスのメカニ                                                                                                    | (遠隔化)の対立に基づいた、近づきたい欲求であ                            |
| ズムを解く鍵は<距離>である、ここでいう距離と                                                                                                    | る「ボジティブ・フェイス」と距離をおきたい欲求                            |

Cognitive Studies: Bulletin of the Japanese Cognitive Science Society

An Introduction to Politeness. Tokyo: Kenkyusha

# 検索エンジン

前章では、ディスカバリーサービスについて紹介しましたが、皆さんがインターネットを使って調べる時にはどのWebサイトを使っているでしょうか? Yahoo!JAPANでしょうか? GoogleそれともBingでしょうか? 今、 でてきた名前は「検索エンジン」と呼ばれるサイトです。その中でもGoogleは国内外で広く使われており、皆 様の中にも普段からお使いの方もいらっしゃるのではないでしょうか。

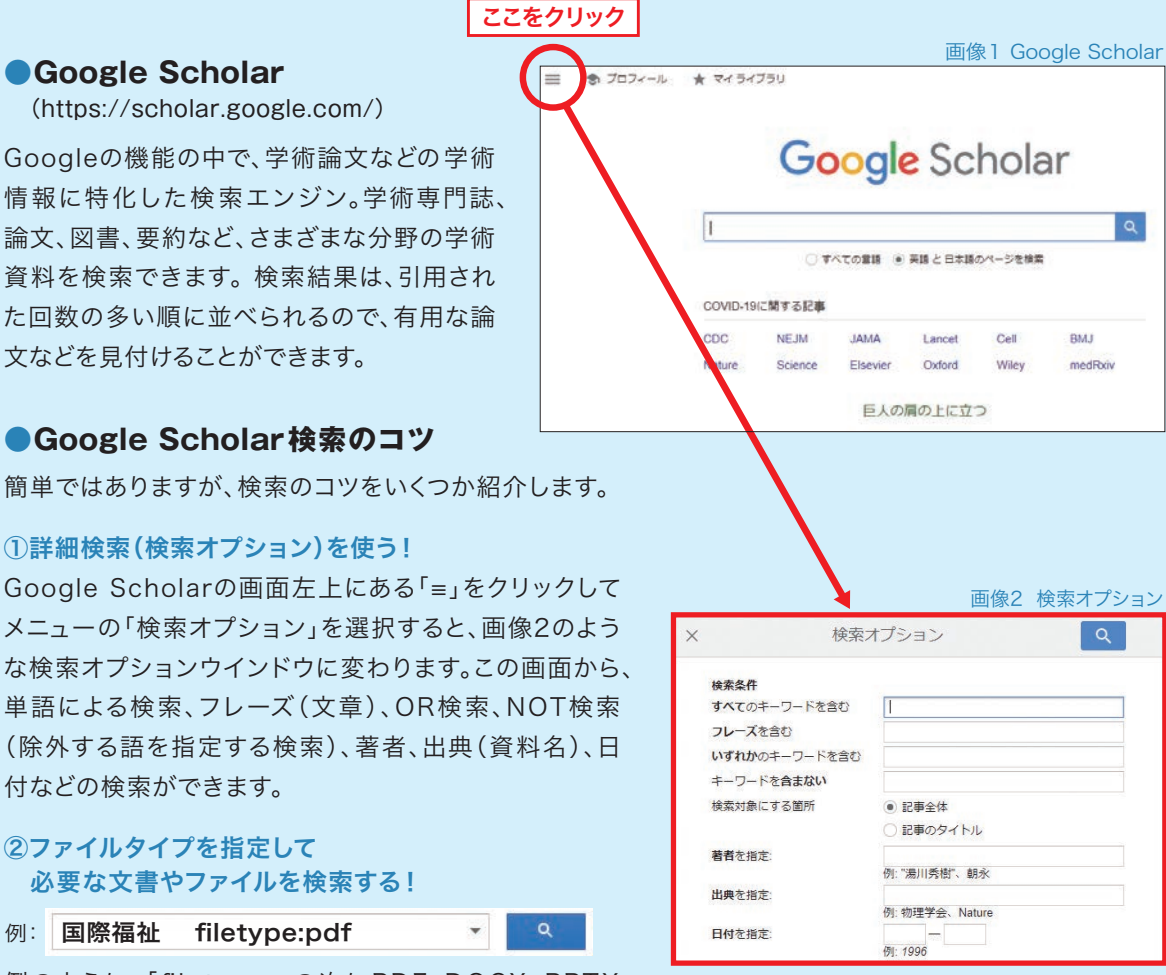

例のように、「filetype:」の次にPDF、DOCX、PPTX などファイルタイプを指定できます。

#### ③引用元から探す!

Google Scholar の検索結果に「引用元」という文字が出てきます。この文字をクリックすると、その文献を 引用している文献のリストにリンクします。このように関連する文献を次々と探せます。

#### Google Scholar のメリット

放送大学ディスカバリーサービスは、放送大学で見ることができる(可能性が高い)資料を検索するのに適したツールだとすると、Google Scholarは放送大学の所蔵に関係なく広い検索ができ、放送大学にない (見ることができない)資料も探すのに適しています。放送大学ディスカバリーサービスで見つからない場合 は、Google Scholar、Google(https://google.com/)の順番で探すことをおすすめします。

なお、Google Scholarおよび掲載されているコンテンツは一般に公開されているものであり、放送大学と はまったく関係ありません。

# 海外の論文・記事・情報を探す

# 放送大学で契約している海外の電子ジャーナル

放送大学では、Elsevier社のScienceDirectやSpringer Nature社のSpringerLinkなど、いくつかの 海外電子ジャーナルを契約しています。インターネットに接続されたパソコンから、それぞれのWebページに アクセスすると、収録されている論文のタイトルや著者名での検索はもちろん、論文本文中の語句からも検索 することができます。※

検索結果には、書誌情報(論文名・著者名・掲載誌のタイトル等)だけでなく、抄録(Abstract)へのリンクも あり、タイトルだけではわからない内容も確認できます。放送大学で購読しているタイトルについては、論文本 文もパソコンの画面上で閲覧し、印刷することができます。また、冊子版の発行よりも前に閲覧することができ る論文も一部あります。

※自宅等、放送大学のキャンパス外から利用される場合は、リモートアクセス(3ページ参照)にログインしてからご利用ください。ただし、 一部リモートアクセスに対応していない電子ジャーナルサービスもあります。

#### 【ScienceDirect(サイエンス・ダイレクト)】 リモートアクセス可

Elsevier社が提供する2,700タイトル以上の雑誌論文を検索できる、フルテキストデータベースです。放送 大学では、①Biochemistry, Genetics and Molecular Biology、②Computer Science、③ Economics, Econometrics and Finances、④Health Science、⑤Neuroscience、⑥Psychology、 ⑦Physics and Astronomy、⑧Social Scienceの8サブジェクト・コレクションを購読しており、購読分約 1,900タイトルと無料提供分約500タイトルを合わせた、約2,400タイトルの雑誌の論文を閲覧することが できます。

[リンク先]https://www.sciencedirect.com/ [マニュアル・ガイド]https://www.elsevier.com/ja-jp/solutions/sciencedirect/sciencedirect\_for\_user#user\_guide

#### 使い方(抜粋)

#### ①トップ画面

| ScienceDirect                          | Journals & Books 🕜 🏛                                | Register Sign in Nou have institutional access              | 6   |
|----------------------------------------|-----------------------------------------------------|-------------------------------------------------------------|-----|
| Search for peer-reviewed               | l journals, articles, book chapters and open acces  | ss content.                                                 |     |
| Keywords Author                        | name Journal/book til Volume Issue                  | Pa Q Advanced search                                        |     |
| Explore scientif                       | ic, technical, and medical r                        | esearch on                                                  |     |
| ScienceDirect                          |                                                     |                                                             |     |
|                                        |                                                     | 分野や雑誌のタイトルカ                                                 | NG- |
| Physical Sciences and Engin            | eering Life Sciences Health Sciences S              | iocial Sciences and Hu することもできます。                           |     |
| Chemical Engineering                   | From foundational science to new ai                 | nd novel research, discover our large                       |     |
| Chemistry<br>Computer Science          | of disciplines, from the theoretical to             | ngineering publications, covering a range<br>o the applied. |     |
| Earth and Planetary Sciences<br>Energy | Popular Articles                                    | Recent Publications                                         |     |
| Engineering                            | Nanonarticles. Properties                           | Chemical Engineering and                                    |     |
| Materials Science                      | applications and toxicities                         | Processing - Process                                        |     |
| Mathematics                            | Arabian Journal of Chemistry, Volume 12,<br>Issue 7 | Intensification<br>Volume 156                               |     |
| Brysics and Astronomy                  | Mechanism and technological                         |                                                             |     |

| ScienceDirect                                                                                                    | Journals & Books ⑦ 🟛 Register Sign in                                                                                                    |
|----------------------------------------------------------------------------------------------------|----------------------------------------------------------------------------------------------------|
|                                                                                                    | Find articles with these terms social and environmental reporting                                                                                                    |
|                                                                                                    |                                                                                                    |
| 394,781 results                                                                                                    | Download selected articles 🔥 Export                                                                                                    |
| 🗘 Set search alert                                                                                                    | Research article Full text access                                                                                                    |
| Refine by:<br>Subscribed journals<br>Years<br>2022 (6)<br>2021 (1,926)<br>2020 (35,795)<br>Show more V<br>Article type<br>Review articles (34,956) | Evaluating the corporate environmental profile by analyzing corporate social responsibility reports<br>Economic Analysis and Policy, June 2020,<br>First available on 17 February 2020<br>Thomas A. Tsalis, Ioannis E. Nikolaou, Fotini Konstantakopoulou, Konstantinos I. Evangelinos<br>Download PDF Abstract V Export V<br>Research article Open access<br>Profiling outpatient staff based on their self-reported comfort and preferences of indoor environm<br>comfort in six hospitals<br>Building and Environment, 15 October 2020,<br>First available on 26 August 2020<br>Annemarie Eijkelenboom, Philomena M. Bluyssen<br>Download PDF Abstract V Export V                                                                                                    |
| Research articles (272,454)<br>Encyclopedia (7,522)<br>Book chapters (36,724)                                                                      | Want a richer search experience?<br>Sign in for personalized recommendations, search alerts, and more.                                                                                                    |
| Show more 💙                                                                                                    |                                                                                                    |
| Publication title                                                                                                    | Conference abstract Conference abstract Conference Conference abstract Conference abstract Conference ab |
| Journal of Cleaner Production (8,550)<br>Energy Policy (5,328)                                                                                     | RPM Releases First Social, Environmenta<br>Focus on Powder Coatings, October 2020,<br>First available on 15 September 2020                                                                                                    |

③一覧画面から、タイトル部分のリンクをクリックすると詳細が表示されます。 (②の画面の1件目を詳細表示しています)

| ScienceDirect                                                                                                    | Journals & Books Q ⑦ 🟛 Register                                                                                                    | Sign in Vou have institutional access                                                                                                    |
|----------------------------------------------------------------------------------------------------|----------------------------------------------------------------------------------------------------|----------------------------------------------------------------------------------------------------|
|                                                                                                    | Download PDF Share Export                                                                                                    | Search ScienceDirect Q Advanced                                                                                                    |
| Outline<br>Abstract<br>Keywords                                                                                                    | Economic Analysis and Policy<br>Volume 66, June 2020, Pages 63-75                                                                                                    | Recommended articles                                                                                                    |
| 2. Theoretical background<br>3. Corporate Environmental Profile Methodolo<br>4. Empirical analysis<br>5. Discussion<br>6. Conclusion | Full length article<br>Evaluating the corporate environmental<br>profile by analyzing corporate social<br>responsibility reports                                                                           | Should we trust math preparatory cou<br>Economic Analysis and Policy, Volume 66, 2<br>Download PDF View details ✓<br>Public debt games with corruption an<br>Economic Analysis and Policy, Volume 66, 2 |
| Declaration of Competing Interest<br>References<br>Show full outline v                                                               | Nonsa of Isan's Joanna of Humano Joanna (Four Konstantakopoulou Joing Lining Lining )<br>Konstantinos I. Evangelinos €A<br>Show more ✓<br>https://doi.org/10.1016/j.eap.2020.02.009 Get rights and content | <u>1</u> 2 Next<br>Citing articles (1)                                                                                                    |
| ウトライン<br>1                                                                                                    | Abstract<br>The environmental dimension of corporate sustainability is a key<br>factor in firms' success and viability. This implies that firms put                                                        | Article Metrics へ<br>Citations おすすめの論づ                                                                                                    |
|                                                                                                    |                                                                                                    | 微5I用 情報<br>場合)                                                                                                    |

#### 【SpringerLink(シュプリンガー・リンク)】 (リモートアクセス可)

STM(科学・技術・医学)分野を中心に提供するSpringer Nature社の電子ジャーナル・ブックのデータベー スです。Springer Nature社が提供する雑誌のうち約1,600タイトル(1997年以降分)と、約1,000タイトル の初号から1996年までの発行分を閲覧できます。

また本学では、レクチャーノートシリーズ (Lecture Notes in Computer Science, Lecture Notes in Mathematics, Lecture Notes in Physics)を含むSpringer Nature社の出版する電子ブック約 55,000タイトル (2005-2019年出版)も閲覧することができます。

電子ジャーナル・ブックを、同一の画面からまとめて検索することができます。

[リンク先]https://link.springer.com/

[マニュアル・ガイド]https://www.springernature.com/jp/librarians/promote-your-content/springer-journals

#### 【Nature(ネイチャー)】 リモートアクセス可

SpringerNatureグループが提供する国際的に著名な科学分野の総合学術雑誌です。 Nature本誌のみ、2017年(Vol.541, No.7635)以降を閲覧できます。 2016年以前の号は紙の雑誌をご利用ください。

[リンク先]https://www.nature.com/nature/

#### 【Cambridge Core(ケンブリッジ・コア)】 リモートアクセス可

Cambridge University Pressが発行する、340タイトル以上の雑誌論文が検索できるデータベースサービスです。本学ではHSS(人文社会科学)パッケージを購読しており、"Historical Journal"や"Journal of Social Policy"など、人文・社会科学分野の約260タイトルの電子ジャーナルについて、全文まで閲覧することができます。

[リンク先] https://www.cambridge.org/core/ [マニュアル・ガイド] https://www.cambridge.org/core/help/user-guides-and-videos

#### 【JSTOR(ジェイストア)】 リモートアクセス可

主要学術ジャーナルで構成された、信頼性の高いアーカイブの作成と維持を使命に設立された、非営利団体 JSTORによって提供されている電子ジャーナルサービスです。アーカイブ(バックナンバー)を提供するサービ スのため、最新号は原則提供されておらず、発行から一定期間(MOVING WALLとよばれる。概ね1~5年) を経た論文を閲覧することができます。MOVING WALLの年数は、掲載誌ごとに異なります。

本学ではArts & Sciences I Collectionという、経済学、歴史学、政治学、社会学、言語学、教育学など人 文社会科学系のほか、環境学、数学、統計学分野の重要115タイトルが収録されたパッケージを購読してい ます。

[リンク先]https://www.jstor.org/

[購読タイトル・範囲]https://www.jstor.org/librarians/products/journals/multi-discipline#as

このほか、コンピュータサイエンスとコンピュータ工学に関する定期刊行物を収録しているIEEE Computer Society Degital Library (IEEE CSDL)のPeriodicals Package や、個別契約の電子ジャーナルなども 購読しています。35-38ページ『文献情報等探索ツールー覧表』や図書館のホームページにある「電子ブック・ 電子ジャーナル」のページもあわせて参照してください。

### 無料で利用できるデータベース

無料で利用できるデータベースとして、特に医学系の学術論文情報をさがすのに有用なPubMedについての 紹介と、その使い方を簡単に説明します。医学に限らず、それぞれの分野に特化したデータベースもありますの で、指導担当の先生にその分野のデータベースを教えていただくのもよいかもしれません。

#### 【PubMed(パブメド)】

NLM(米国国立医学図書館:National Library of Medicine)内の、NCBI(国立生物科学情報センター: National Center for Biotechnology Information)が作成している、医学系論文をさがすのに有用な データベースです。世界の主要な医学関連雑誌(約7,400誌)に掲載された9,000万件以上の学術論文情報 を検索することができます。収録範囲は1946年以降現在まで、週5日の頻度で更新されていますので、日々 新しい情報が追加されています。

#### [リンク先]https://pubmed.ncbi.nlm.nih.gov/

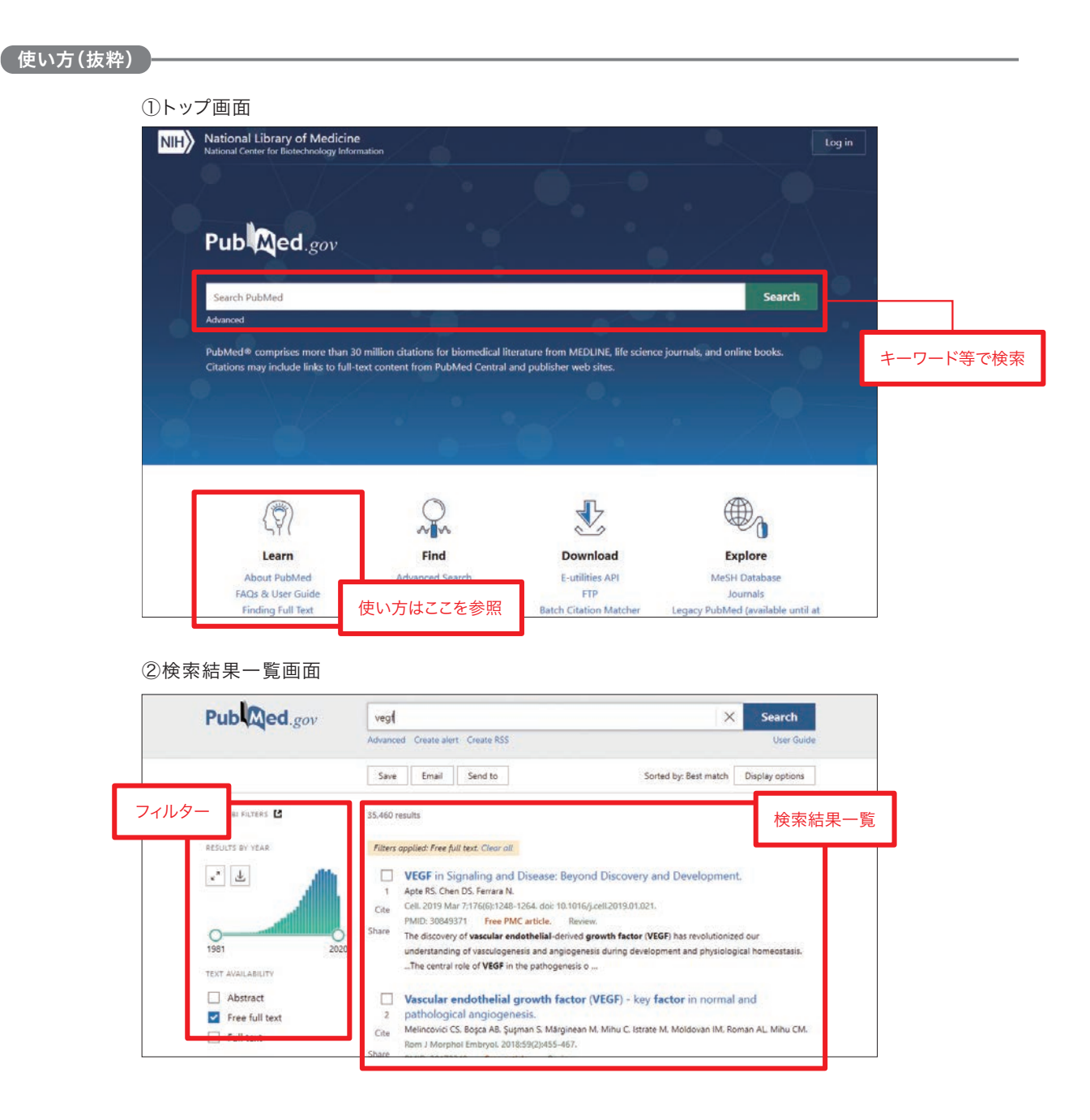

#### ※フィルターについて

例えば、TEXT AVAILABILITYにある「Free full text」をチェックすると(クリックすると、√マークがつきます)、オープ ンアクセス誌(無料で読める電子ジャーナル)などに掲載されている論文のみに絞りこむことができます。 またAdditional filtersをクリックすると、表示されていないその他のフィルター項目をみることができます。例えば、 Additional filters をクリック後、LANGUAGEをクリックし、表示されている言語のうち「English」にチェックをいれると、 英語で書かれた論文のみ検索することができます。

#### ③詳細画面

検索結果一覧画面に表示された論文の、タイトル部分のリンクをクリックすると、詳細画面が表示されます。(②の3件目を表示 しています。)

画面右上にあるフルテキストリンク(バナー)をクリックすると、出版社のサイトやPMC(NCBIが運営する無料論文アーカイブ) のページなどにとびます。この論文の場合は、掲載誌を放送大学で契約しているため出版社のサイト上で本文全文をダウンロー ドできます。また、PMCのページから無料でダウンロードすることもできます。

| Pub Med.gov                                                                                       | vegt                                                                                                    |                                                                          | × Search                |
|---------------------------------------------------------------------------------------------------|----------------------------------------------------------------------------------------------------|--------------------------------------------------------------------------|-------------------------|
|                                                                                                   | Advanced                                                                                                    |                                                                          | User Guide              |
| Search results                                                                                    |                                                                                                    | Save                                                                     | Send to Display options |
|                                                                                                   |                                                                                                    | 建士桂起                                                                     |                         |
| Keview Cell. 2019 Mar 7                                                                           | (176(6):1248-1264. doi: 10.1016/j.ceii.2019.01.02                                                                                                | 1. 音沁旧和                                                                  |                         |
| VEGF in Signalin                                                                                  | ig and Disease: Beyond D                                                                                                    | iscovery and                                                             |                         |
| Development                                                                                       |                                                                                                    |                                                                          | in whice Full text 論文リ  |
| Rajendra S Apte <sup>1</sup> , Daniel S Che                                                       | en <sup>2</sup> , Napoleone Ferrara <sup>3</sup>                                                                                                 |                                                                          | ACTIONS                 |
| Affiliations + expand                                                                             |                                                                                                    |                                                                          | 66 Cite                 |
| PMID: 30849371 PMCID: PMC                                                                         | 6410740 DOI: 10.1016/j.cell.2019.01.021                                                                                                    |                                                                          |                         |
| Abstract                                                                                          |                                                                                                    |                                                                          | a ravontes              |
| The discovery of vascular endot                                                                   | helial-derived growth factor (VEGF) has revolut                                                                                                  | ionized our   抄録                                                         | SHARE                   |
| understanding of vacculagenes                                                                     | is and angiogenesis during development and p                                                                                                    | hysiological                                                             |                         |
| homostania Quara shart area                                                                       | of two decades, our understanding of the sect                                                                                                    | sular machanisms bu                                                      |                         |
| homeostasis. Over a short span<br>which VEGF coordinates neurov                                   | of two decades, our understanding of the mole<br>rascular homeostasis has become more sophist                                                    | ecular mechanisms by<br>icated. The central role                         |                         |
| homeostasis. Over a short span<br>which VEGF coordinates neurov<br>of VEGF in the pathogenesis of | of two decades, our understanding of the mole<br>vascular homeostasis has become more sophist<br>diverse cancers and blinding eye diseases has a | ecular mechanisms by<br>icated. The central role<br>ilso become evident. | PAGE NAVIGATION         |

#### 【zbMATH(ジービーマス)】

数学分野の1868年から現在までの350万件以上のデータが検索できる数学文献データベースです。年間約 12万件の新しい情報が追加されています。

[リンク先]https://zbmath.org/

#### [Directory of Open Access Journals(DOAJ)]

全分野のオープンアクセス誌(無料電子ジャーナル)へのリンク集です。約1万5千タイトルのオープンアクセス 誌が登録されていて、うち約1万2千タイトルについては論文単位で検索することができます。 [リンク先]https://doaj.org/

# 国内の論文・記事・情報を探す

# 日本語の論文やデータを調査するには

ここでは、日本の学術論文を中心とした研究情報提供サービス「CiNii Research」、日本の各府省が公表す る統計データを包括的に検索・利用可能な「e-Stat」、事典・辞書を中心とした知識情報データベース「ジ ャパンナレッジLib」について紹介します。

#### 【CiNii Research(サイニィ・リサーチ)】

NII(国立情報学研究所)が提供する日本の学術論文を中心とした研究情報提供サービスです。①学協会刊 行物掲載論文と、②国内大学等が刊行する研究紀要、③国立国会図書館の雑誌記事索引データベースなど を含む膨大なデータから論文を調査することができます。①②については論文本文を閲覧でき、連携協力して いる他サービスの論文本文等へのリンクもあります。

#### [リンク先] https://cir.nii.ac.jp/

[マニュアル・ガイド] https://support.nii.ac.jp/ja/cir/manual\_outline

[注意事項] 学外から利用する場合、まずリモートアクセス(3ページ参照)にログインします。(附属図書館ホームページ https://lib.ouj.ac.jp/の右下にあるCiNiiのバナーをクリックしてもよい)CiNii画面上右上に"放送大学学園"と表示があれば学内と 同環境となります。

#### 使い方(抜粋)

①附属図書館ホームページにあるCiNiiバナー CiNii あるいは「電子ブック・電子ジャーナル」のページのデータベース名を クリックします。

②簡易検索の画面が最初に開くので、論文を探す場合は検索窓下の「論文」を選び、キーワード等を入力し"検索"ボタンをクリックします。または検索窓右下の"詳細検索"をクリックし検索します。いずれの画面でも、画面右上に"放送大学学園"と表示があれば学内と同じ環境です。また本文がある論文に制限したい場合、"本文あり"などのボタンも併せてクリックし、検索してください。

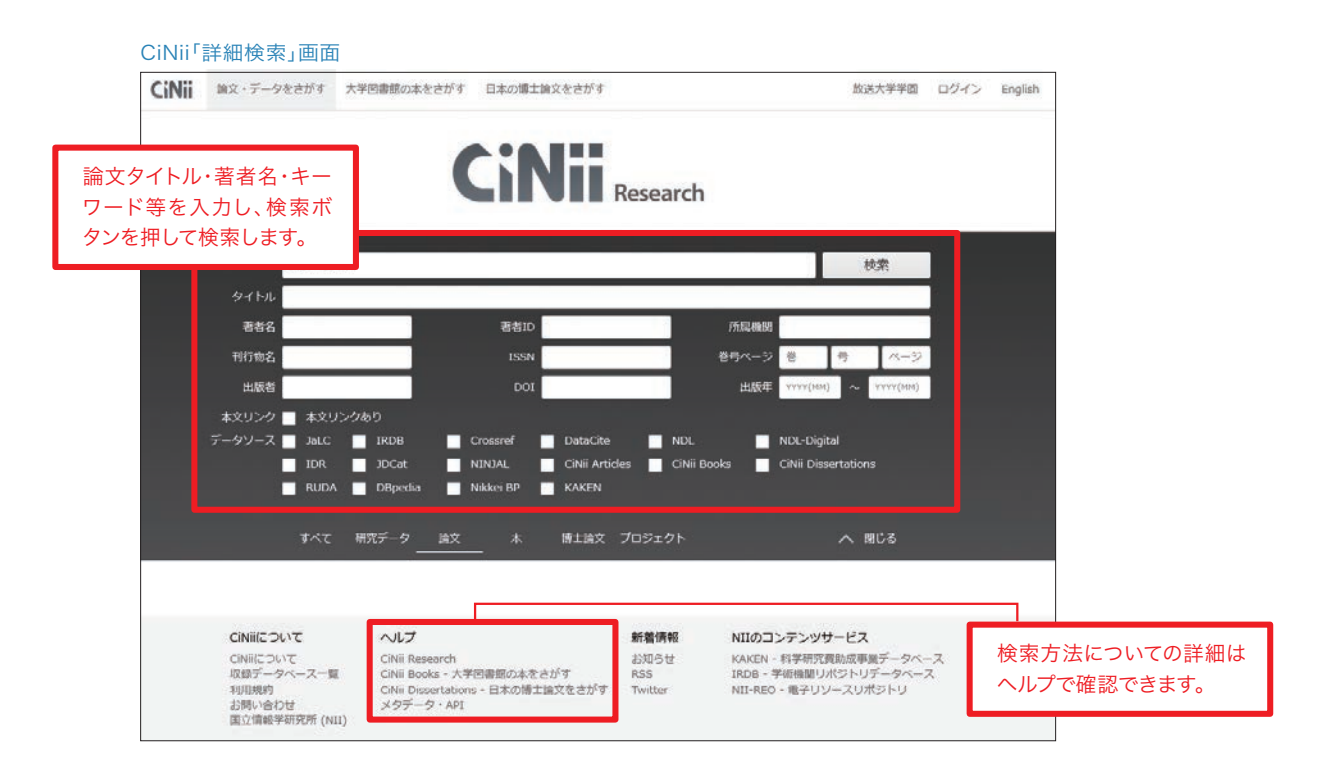

③検索結果の一覧が表示されます。タイトルをクリックすると、詳細表示画面に移動します。

|                                            |                                                                                                    | 一覧の表示件数や表示順を変更できます。                                                                                                    |
|--------------------------------------------|----------------------------------------------------------------------------------------------------|----------------------------------------------------------------------------------------------------|
| CiNii 論文・データをさがす 大学図書                      | 館の本をさがす 日本の博士論文をさがす                                                                                                    | 放送大学学園 ロクイン English                                                                                                    |
| データ種別                                      | 検索結果: 6件 1                                                                                                    |                                                                                                    |
| B 論文 ⊗                                     | すべて選択: 新しいウィンドウで開く▼ 実行                                                                                                    | 20件表示▼ 出版年:新しい順▼                                                                                                    |
| 本文・本体へのリンク                                 | □                                                                                                    | 夢を見るか(<特集>『 <mark>検索</mark> 』のゆく                                                                                                    |
| 本文・本体リンクあり 6                               | <b>ス</b> )<br>森大二郎 情報の科学と技術 63 (1), 9-14, 2013                                                                                                    |                                                                                                    |
| 資源種別                                       | 検索エンジンが次の数十年で社会にもたらす変革について予想<br>進歩は,検索エンジンの利便性を飛躍的に高め,人間の記憶を意<br>ビスを約用する対象がたすまスマンドにたす。ことにたり、もの人のコードに                                                                                                    | まする。情報端末とヒューマンインタフェースの<br>志決定を強力に支援する、うになる。検索サー<br>このフィットビルッグ 増えたえまったわり                                                                                             |
| 絞込   ⊗                                     | こべそれかする笑物が加入することによりより多くのエージ<br>検索精度の大幅な向上も期待できる。一方で,情報取得に対す<br>情…                                                                                                    | テータのフィードハッジル ゆうれるようにより,<br>る能動的な態度が損なわれ,類型的で偏向した                                                                                                    |
| 期間                                         | DOI 放送大学関連情報 放送大学 OPAC                                                                                                    | <sup>該文施</sup> CiNii「詳細表示」画面へ                                                                                                    |
| 2000 🗘 ~ 2022 🗘 絞込 ⊗                       | 音声ドキュメント検索:マルチメディアデータを                                                                                                    | 対象とした音声言語(音報検索(<特集>                                                                                                    |
| 00                                         | 【『検索』のゆくえ)<br>CiNii มス・データをさがす 大学の                                                                                                    | 日春祭の本をさがす 日本の埼士論文をさがす 取述大学学園 ログイン English                                                                                                    |
| 言語通知                                       | 秋葉友良情報の科学と技術63(1)<br>情報通信網の発展とデータ記録コン                                                                                                    | よるWebからの情報収集(<特集>『検索』のゆくえ) ・ ・ ・ ・ ・ ・ ・ ・ ・ ・ ・ ・ ・ ・ ・ ・ ・ ・ ・                                                                                                    |
|                                            | か加速している。音声トキュメント<br>ルチメディアコンテンツの情報爆奏<br>始末の時根について時にる。まず                                                                                                    | 本文リンクがある場合、連携サービスの                                                                                                    |
|                                            | 使発の語作にしいて調じる。ます,<br>DOI 機關リボジトリ 放送 はオキンステム工業                                                                                                    | 各アイコンが表示されます。                                                                                                    |
|                                            | 書記号 見<br>「タイトル形ち」 Information acquire<br>information retriev                                                                                                    | ation from the web by social networks( <special feature=""> Futures of Facebook</special>                                                                           |
| シャルネットワークによるWebからの情報収集(<                   | 芳集>『検索』のゆくえ)     おどしたが、     おものは、     おものは、     ないのかく     おります     おります     おりまます     おりまます     おりまます     おりまます     おりまます     おりまます     おりまます     おりまます     おりまます     おりまます     おりままます     おりままます     おりまます     おりままます     おりままます     おりままます     おりまます     おりままます     おりままます     おりまままます     おりままます     おりままます     おりまままままます     おりまままます     おりままままままままます     おりままままままままままままままままままままままままままままままままま | ークによるWebからの###05# デザ######<br>トクニヨト Web カジノジョウ和ウシュウシュウ CVUE<br>1390282599481108864                                                                                  |
| ≠<br>清報                                    | Soogle型のWel im又提供外部サイ                                                                                                    | NIBACIO:<br>11000955263<br>NIB                                                                                                    |
| ・ド: SNS, ソーシャルメディア, ソーシャルネットワーク, ネットワーク分析, | mixi, Twitter, Facebook う3つの問題でを<br>シカコークの問題でを                                                                                                    | C Chill Books ANE0005557<br>BOOK BOOKS PAC DOB1                                                                                                    |
| デル オーランドクセス<br>63 奈1 号 D. 28-33            |                                                                                                    | 858N :<br>2189-6278                                                                                                    |
| https://doi.org/10.18919/jkg.63.1_28       | プロシェニドオキャンシング 投録<br>近年のプログ, Pacebook, Twittertz:                                                                                                    | の115-3001<br>NDE間101<br>どのソーシャルメディアの値及により、ソーシャルネットワークを介したロコ (24150000                                                                                               |
|                                            | ミで情報を収取できるようになった<br>それって情報報道に比較すると思い<br>開始を行っような情報を気容が見た<br>取がりが。情報評論行動に対して思い                                                                                                    | と、このようなソーシャルネットラークによる場所(SUELWARDサーチエンジン<br>Web Site 1<br>はずなくしたすきよ、事業では、ソーシャルネットワークにおけるユーザ話か<br>はするののことしてきなる。本事では、ソーシャルネットワークにおけるユーザ話か<br>モリークになったるは、そことで、「おけるコートド」 |
| 現要                                         | 収録天刊4万物                                                                                                    | 刊行物名 米島 ページ                                                                                                    |
| 抄録                                         | 信報の科学と技術                                                                                                    |                                                                                                    |

**DOI**、機関リポジトリ、HANDLE をクリックすると、リンク先の大部分で本文が利用できます。 本文を閲覧できない場合は、放送大学OPAC をクリックし、掲載されている雑誌等の放送大学内所蔵を探すこともできます。 または 放送大学関連情報 をクリックし、附属図書館への複写申込や関連情報からの検索などを行ってください。

| 「放送大学関連情報」画面                                                                                                    |                                                               |
|----------------------------------------------------------------------------------------------------|---------------------------------------------------------------|
| リンクリゾルバ・ターゲット画面 書誌を再定義する                                                                                                    | Help Exit                                                     |
| VーシャルネットワークによるWebからの情報収集(<特集>『検<br>索』のゆくえ)<br>思想、一学、情報の特学と技術 = The Journal of Information Science and Technology Association<br>Volume 63 issue (1021) ISDN 2183-8278 | 放送大学                                                          |
| リンクリゾルバ ターゲット画面<br>間連情報検索メーセーです<br>放送大学・他館の所蔵を探す<br>■ 放送大学回書編書検索                                                                                                    | OPAC、CiNii Booksなど、学内・<br>学外の所蔵検索ができるページ<br>にリンクしています。        |
| 文献復写を図書館に依頼する (有料) *初めての申し込みの方は取り寄せページをご<br>動他大学等文献復写申込                                                                                                    | 棄認ください。                                                       |
| その他関連情報からの検索<br>Cooglecoma Google Scholar - 著者名検索<br>Cooglecoma Google Scholar - タイトル検索<br>Cooglecoma Google Scholar - タイトル検索                                         |                                                               |
|                                                                                                    | 放送大学附属図書館経由で文献複写を取寄せたい場合、ここを<br>クリックしてください(複写依頼画面の前に、先に放送大学ログ |

#### 【検索のヒント】

①キーワードの入力

(例)「短期記憶」または「長期記憶」を論題に含む論文を検索する場合、 短期記憶 OR 長期記憶 と入力します。

| CINII Resea | rcn' 註細表示」 画面 |      |          |       |                     |
|-------------|---------------|------|----------|-------|---------------------|
|             |               | CiNi | Research |       |                     |
|             | 短期記憶 OR 長期記憶  |      |          |       | 検索                  |
| タイトル        |               |      |          |       |                     |
| 著者名         |               | 著者ID |          | 所属機関  |                     |
| 刊行物名        |               | ISSN |          | 巻号ページ | 巻 号 ページ             |
| 出版者         |               | DOI  |          | 出版年   | YYYY(MM) ~ YYYY(MM) |

「短期記憶」を含むが、「長期記憶」は論題に含まない論文を検索したい場合、[短期記憶 NOT 長期記憶]と入力して検索します。(ORやNOTの前後に、空白文字(半角または全角)が必要です。)

②CiNii Researchトップページ左下にある「収録データベースについて」をクリックすると、CiNii Researchに収録されているデータベースの情報を調べることができます。

| CiNii Research               | 収録データへ                | ベース一覧                 | Ī                |                                                                                                    |
|------------------------------|-----------------------|-----------------------|------------------|----------------------------------------------------------------------------------------------------|
| へルプ                          | ┃ 収得データベー             | -スー皆                  |                  |                                                                                                    |
| ■ CiNii Researchについ<br>て     | CiNii Research(ま以下    | <b>ハ 勇</b><br>のデータベース | の収録、豊富な表         | データを検索できます。                                                                                                    |
| CiNii Researchについて           | データベース名<br>(提供機関)     | 収録データベ<br>ース記号        | 収録データ種<br>別      | 解説                                                                                                    |
| 収録データベース一覧                   | Japan Link Center     | JaLC                  | 論文               | 国内学術機関の4機関が共同で運営する、電子化され                                                                                                    |
| 機関認証をご希望の法人の<br>みなさまへ        |                       |                       | 研究データ            | た学術論文、書籍、論文付随情報、研究データなどに<br>DOIを登録し、コンテンツの所在情報 (URL) 等とと<br>もに管理するサービス。出版社が持つ論文本文へのリ                                                                   |
| 0 マニュアル                      |                       |                       | ン<br>ラ<br>C<br>話 | ンクを提供しています。他のデータベースからの収<br>データにのみ、JaLCが提供するデータを使用してJa<br>Cの該当論文情報へのリンクを表示しています。当該<br>論文の表示資格がある場合は本文を見ることができ。                                          |
| ● よくある質問                     |                       |                       |                  |                                                                                                    |
| ●メタデータ・API                   |                       |                       |                  | す。                                                                                                    |
| お知らせ<br>2022 (4)<br>2021 (3) | 学術機関リボジトリ<br>データベース   | IRDB                  | 論文<br>研究データ      | 国内の大学等による、自機関の構成員による成果等を<br>収集し公開しているデータベースです。<br>国立情報学研究所では国内の機関リポジトリの統合検<br>索サービスIRDBを提供していますが、そのデータの<br>中から論文にあたるものはCiNii Researchでも検索可<br>能にしています。 |
|                              | 雑誌記事索引データ<br>ベース      | NDL                   | 論文               | 国立国会図書館が収集する国内刊行の雑誌のうち、学<br>術誌・大学紀要・専門誌を中心として、人文・社会/<br>科学・技術/医学・薬学と、あらゆる分野の記事に関<br>するデータを収録した国内最大の記事索引データベー<br>スです。                                   |
|                              | 国立国会図書館デジ<br>タルコレクション | NDL-Digital           | 論文               | 国立国会図書館デジタルコレクションの記事本文を検<br>索・閲覧できるサービスです。                                                                                                    |
|                              | Crossref              | Crossref              | 論文               | 学術出版社が共同出資する非営利団体が運営する、電<br>子ジャーナルへのリンクを一元的に管理するサービ                                                                                                    |

#### 【ジャパンナレッジLib】

辞書・事典など約100のコンテンツを含む日本最大規模の知識情報データベースです。『日本大百科全書(ニッポニカ)』や『日本国語大辞典』といった百科事典、国語辞典のほかにも、英語やラテン語の辞典、『法律用 語辞典』など専門辞書・事典も収録しています。また『東洋文庫』や『週刊エコノミスト』など、図書・雑誌も収録 されています。紙の辞書・事典とは違い、見出し語だけでなく、本文の中に書かれている言葉から検索すること ができます。

[リンク先] https://japanknowledge.com/library/

[マニュアル・ガイド] https://japanknowledge.com/support/lib/guide01.html

[注意事項] 同時に使えるユーザー数が4名までです。5番目以降の利用者は、ログインすることができません。しばらく待ってから、再度アク セスしてください。また、利用終了後は画面右上にある「ログアウト」ボタンをクリックして終了してください。ご自宅等、学外から利用される際 は、リモートアクセス(3ページ参照)にログインした後にご利用ください。

#### 使い方(抜粋)

①附属図書館のホームページ「電子ブック・電子ジャーナル」にあるデータベース名をクリックします。ジャパンナレッジLibの 画面が表示されたら「ログインする」のボタンをクリックしてください。

②ログイン後に以下のような基本検索画面が表示されます。最初は、ジャパンナレッジLibによって選ばれた単語が入っていますので、検索対象(「見出し」か「全文」)をプルダウンで選択し、検索語を入力したのちに、「検索」ボタンをクリックしてください(下の画面では検索対象を「全文」として、「放送大学」を検索した結果が表示されています)。 検索結果のリンク(青字部分)をクリックすると、詳細が表示されます。

利用終了時は必ず「ログアウト」をクリック。

利用終了後は必ず画面右上にある「ログアウト」ボタンをクリックして、終了してください。

|                            | the part of the part of the pa |
|----------------------------|----------------------------------------------------------------------------------------------------|
| 基本检索 詳細(個別)検索 本棚           |                                                                                                    |
| 全文 🖌 放送大学                  |                                                                                                    |
| 検 <b>茶コンテンツ</b> 主 - リセット ▲ | 検索語の人刀                                                                                                    |
| 百科 38 🔻                    |                                                                                                    |
| 日本語 ③     ▼                | 1. 放送大学 ロ本人日科学者<br>かされ、1981年7日1日に文部・郵政両大臣が主務大臣となり特殊法人「放送大学学園」が発足」。                                                                                                    |
| 歴史·地名 4) ▼                 | 1983年4月1日に放送大学が設置された。ついで1985年4月1日                                                                                                    |
| 英語 (9)                     | 2. ほうそう-だいがく【放送大学】 #88 デジタル大辞泉                                                                                                    |
| ヨーロッパ言語 6 ▼                | れたオープンユニバーシティー(公開大学)が始まり。日本には昭和56年(1981)に設立された放                                                                                                    |
| 東アジア言語 (1)                 | 送大学学園がある。当初は特殊法人であったが、平成15年(2003) …                                                                                                    |
| 用語 - 信報 ⑦                  | 3. ほうそう-だいがく【ハウソウ・・】【放送大学】 日本国語大辞典                                                                                                    |
| 人名・文化・宗教 11 ▼              | 〔名〕放送を視聴することを通じて大学の課程を学習させる組織。わが国では昭和五八年(一九八二)に同立の放送大学が設置され、同六〇年から開講。通信教材とスクーリング…                                                                                                    |
| 自然科学 0 🔻                   |                                                                                                    |
| 統計·年鑑 9)                   | 4. 放送大学 フロジレッシンパッペ<br>the University of the Air: 《英》 the Open University                                                                                                    |
|                            | - ++++++++++++++++++++++++++++++++++++                                                                                                    |
| 亲書・日本文学 13     ▼           | <ol> <li>bbbA子</li> <li>Universidad f. de Educación a Distancia de Japón</li> </ol>                                                                                                    |
| IKBaata                    | e 物学士学 初语由波曲                                                                                                    |
| JKBOOKS                    | corsi[男] [復] universitari tenuti in programmi radiotelevisivi                                                                                                    |
| 群書類従(正・続・続々) ⑧ ▼           | 7 University of the Air 【韵读大学】 Encyclopedia of Japan                                                                                                    |
| 東洋経済アーカイブズ (41) 🔻          | College administered by the University of the Air Foundation, which broadcasts u                                                                                                    |
| 人物叢書 2 🔍 🔻                 | 8. 前送大学学園 日本史年表                                                                                                    |
| 鎌倉遗文 (0) 🔻                 | 1981年《昭和56 辛酉》 6·11 放送大学学園 設置(昭和58年4月1日開学)。                                                                                                    |
| 文藝春秋アーカイブズ ⑧ ▼             | 9. 放送大学学网 法律 検索結果一覧                                                                                                    |
|                            |                                                                                                    |

#### ジャパンナレッジLib「基本検索」画面

#### 【e-Stat(政府統計の総合窓口)】

総務省統計局が中心となり、独立行政法人統計センターが管理運用しているWebサイトで、日本の各府省が 公表している統計データをまとまった形で検索・閲覧・利用ができます。

「日本の政府統計に関する情報のワンストップサービスを実践」と「社会の情報基盤たる統計をだれでも利用 しやすいかたちで提供」を目的としているため、いろいろなやり方でユーザを導くようなWebサイトのつくり になっています。「貿易統計」、「国勢調査」、「作物統計調査」、「人口動態調査」、「経済センサスー活動調査」、 「労働力調査」、「学校基本調査」等、これらの統計データが過去分も含め公開され、データによってはExcel などのソフトウェアで利用できるものもあります。ぜひ、試してみてください。

[リンク先] https://www.e-stat.go.jp/ (e-Stat 政府統計の総合窓口) [マニュアル・ガイド] https://www.e-stat.go.jp/help/(『e-Stat』とは?) https://www.e-stat.go.jp/usageguide/(利用ガイド)

[注意事項] 統計のデータは、各府省での調査結果に基づいたデータが作成・公表されています。統計調査によっては毎年ではなく、一定の 期間おきに行われる調査もあります。そういった統計の調査の性質や調査項目の概要については各府省のWebサイトで確認してください。

#### 使い方(抜粋)

統計については、各種いろいろありますので、使い方については、以下の4つのケースで調べ方の指針を紹介します。

#### ①調べたい統計資料が決まっている場合

既に調べたい統計資料の具体的な資料名や項目がわかっている場合は、e-Stat のトップページや各府省のWebサイトの統 計データを直接見に行ったほうがよいでしょう。

下の画像がe-Stat のトップページです。調べたい資料がわかっている場合は、「キーワード検索」のボックス欄に資料名を直 接入力して検索すると早いです。また、検索結果一覧の統計名の右にあるi(説明を表示)のアイコンをクリックすると、統計の 説明や各府省の統計ページのURLなどがわかります。各府省の統計ページでは、調査の概要や項目の意味合いなどを確認で きます。

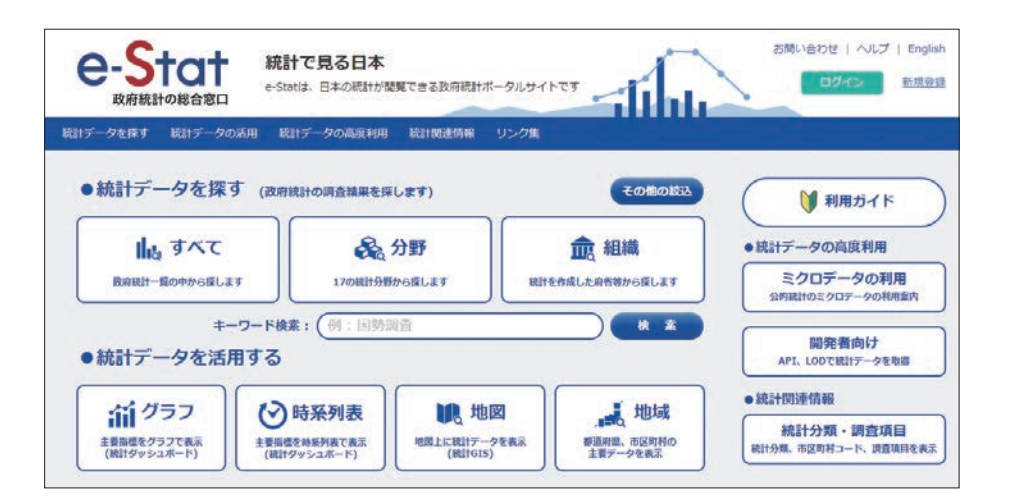

| 4 調査のデータ<br>(82,362 件のデータセット) |   | 政府統計 > 国勢  | <b>國</b> 查 | ×Q     |
|-------------------------------|---|------------|------------|--------|
| データ種別                         | < | 政府統計一覧     |            | 検索のしかた |
| <b>ス</b> データペース               | 2 | 政府統計コード ◆  | 成用統計名 ◆    | 說明を表示  |
| コアイル                          | 4 | 00200521   | 国藝興畫       | 0      |
| 統計分野(大分類)で絞込み                 | ~ | 00200524   | 人口推翻       | 0      |
| 明織で設込み                        |   | / 00600160 | 建築物実態調査    | 0      |
|                               |   | 00600161   | 増改築·改装等調査  | 0      |

#### ②資料名がわからないが、知りたいことを漠然と考えている場合

分野から統計を探すことができます。 [分野から探す] https://www.e-stat.go.jp/statistics-by-theme/

「国土・気象」「人口・世帯」「労働・賃金」など の17の分野から統計資料を探すことができ ます。調べたい統計と関連しそうな分野をク リックすると、その分野の統計一覧が表示さ れますので、そこから統計名で目的の資料を 見つけられます。

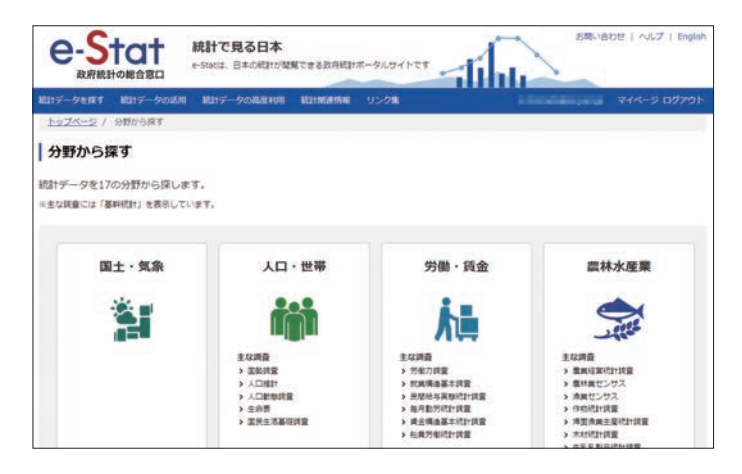

#### ③統計データをいろいろなかたちで利用したい!

統計資料を元にグラフを作成したり、地図上に表示させたり、データをカスタマイズして利用できます。 [グラフ] https://dashboard.e-stat.go.jp

[時系列表] https://dashboard.e-stat.go.jp/timeSeries

[地図] https://www.e-stat.go.jp/gis

[地域] hhttps://www.e-stat.go.jp/regional-statistics/ssdsview

トップページの「統計データを活用する」の項 目にある「グラフ」「時系列表」「地図」「地域」 の4つのメニューから利用方法を選択してくだ さい。グラフの作成、特定指標の時系列順表 示、統計データの地図への出力、地域別ランキ ングの作成など、多様な方法でデータを活用 できます。

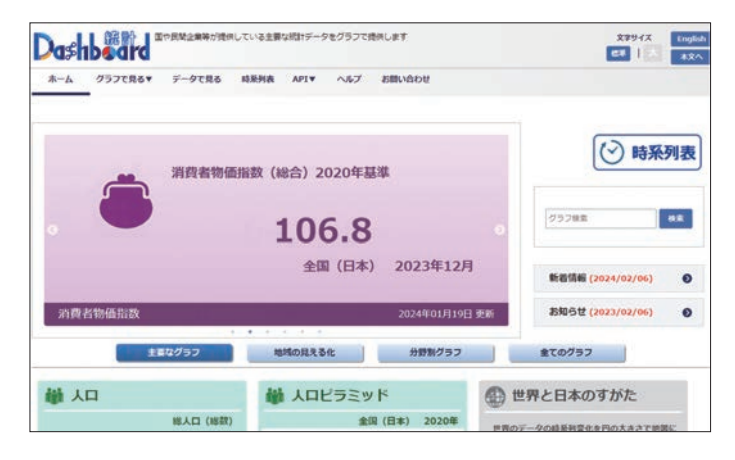

#### ④継続的に使いたい!

継続的にe-statを使いたい場合は、ユーザ登録をすると便利です。 [「ユーザー登録」] https://www.e-stat.go.jp/help/mypage/user/preregister

ユーザ登録(メールアドレス等を登録)をする と、自分が知りたい統計等の新着情報をメー ルで受け取れます。また、自分で設定した統計 レイアウトや検索履歴、検索条件を保存した り、ダウンロード履歴を表示するマイページ機 能も利用できます。継続的に統計データを見 たい方は、ぜひ、ご利用ください。

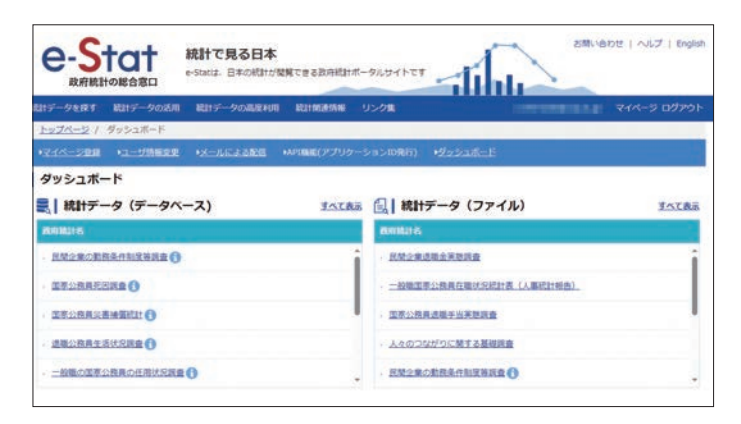

# 電子ブックを使う

# 電子ブックを利用する

電子ブックは、紙に印刷された冊子体の図書ではなく、インターネットを経由して、パソコン等の画面で閲覧す る書籍です。インターネットが使える環境であれば、いつでもどこからでも、場所や時間の制限なく、利用した いそのときに利用することができます<sup>※</sup>。また、目次や索引だけでなく、図書の本文から検索することができる など、紙の資料ではできない使い方、読み方もできます。

この章では、放送大学で契約している3つの電子ブックサービスについて、紹介します。

※自宅等、放送大学のキャンパス外から利用される場合は、リモートアクセス(3ページ参照)にログインしてからご利用ください。

#### [EBSCO eBooks]

EBSCO社が提供する電子書籍サービスです。日本語だけでなく、英語を中心とした海外の電子書籍も併せ、約16,000タイトルの電子書籍を利用できます。

同一タイトルを同時に閲覧できるのは1名までです。閲覧終了時は画面左上の「新規検索」のリンクをクリッ クして、全文表示を終了してください。コンテンツ毎に指定されたページ数まで本文のダウンロードと印刷が 可能です。(一部のタイトルは印刷・保存不可)

EBSCOhostにサインイン(事前にEBSCOhostのアカウント新規作成が必要)すると、ノートの保存や検索 結果をフォルダに入れて管理する等を行うことができます。

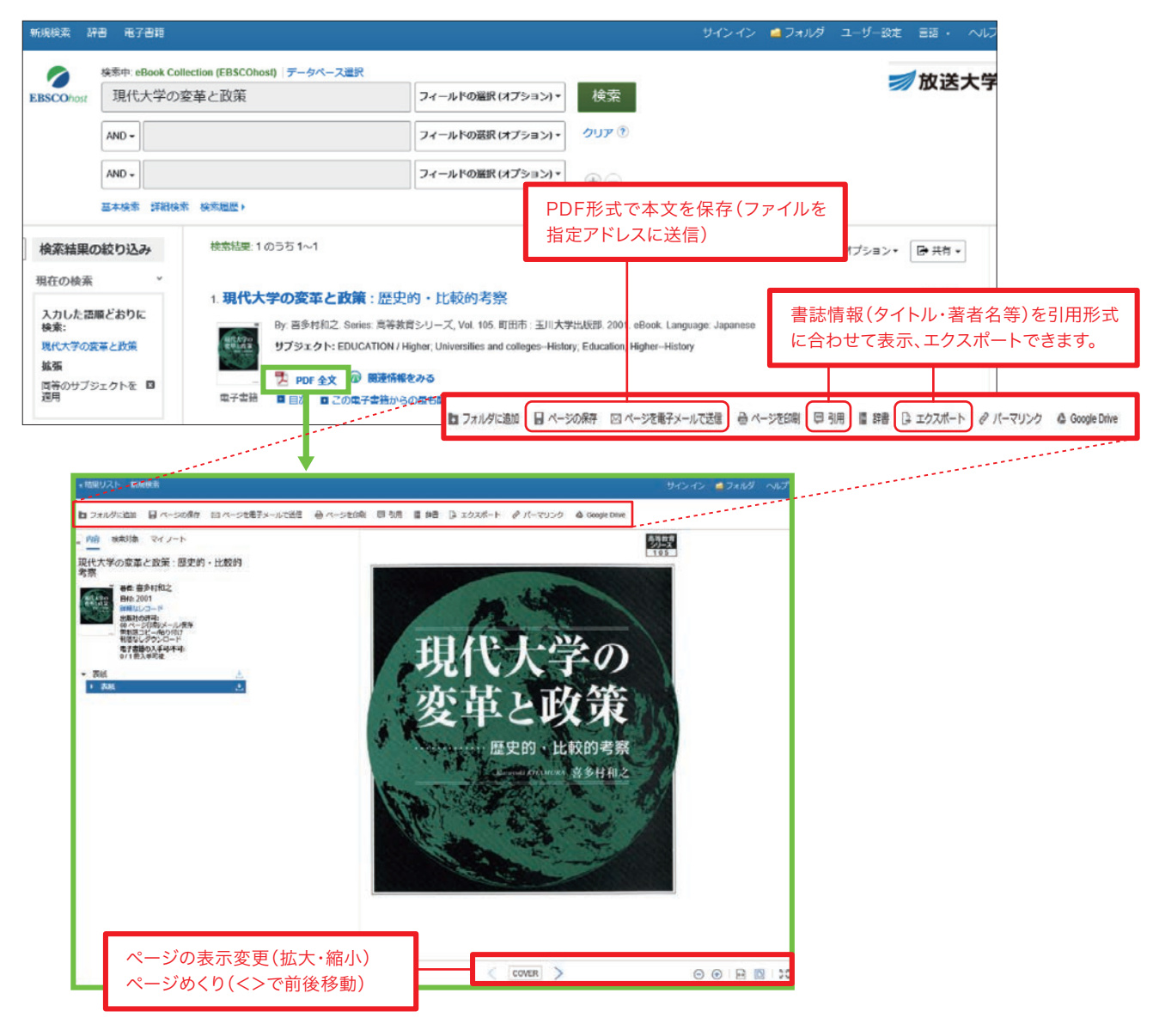

#### [KinoDen (Kinokuniya Digital Library)]

紀伊國屋書店が提供する電子ブックサービスで、日本の学術図書約480点が利用できます。

同一タイトルを同時に閲覧できるのは原則1名です。コンテンツ毎に指定されたページ数まで本文のダウンロー ドと印刷が可能です。(一部のタイトルは印刷・保存不可)

トップ画面では直接タイトルを入力するほか、新着タイトル、人気タイトルの書籍アイコンから選択することもで きます。閲覧前に簡単な内容紹介、目次、著者紹介を見ることもできます。

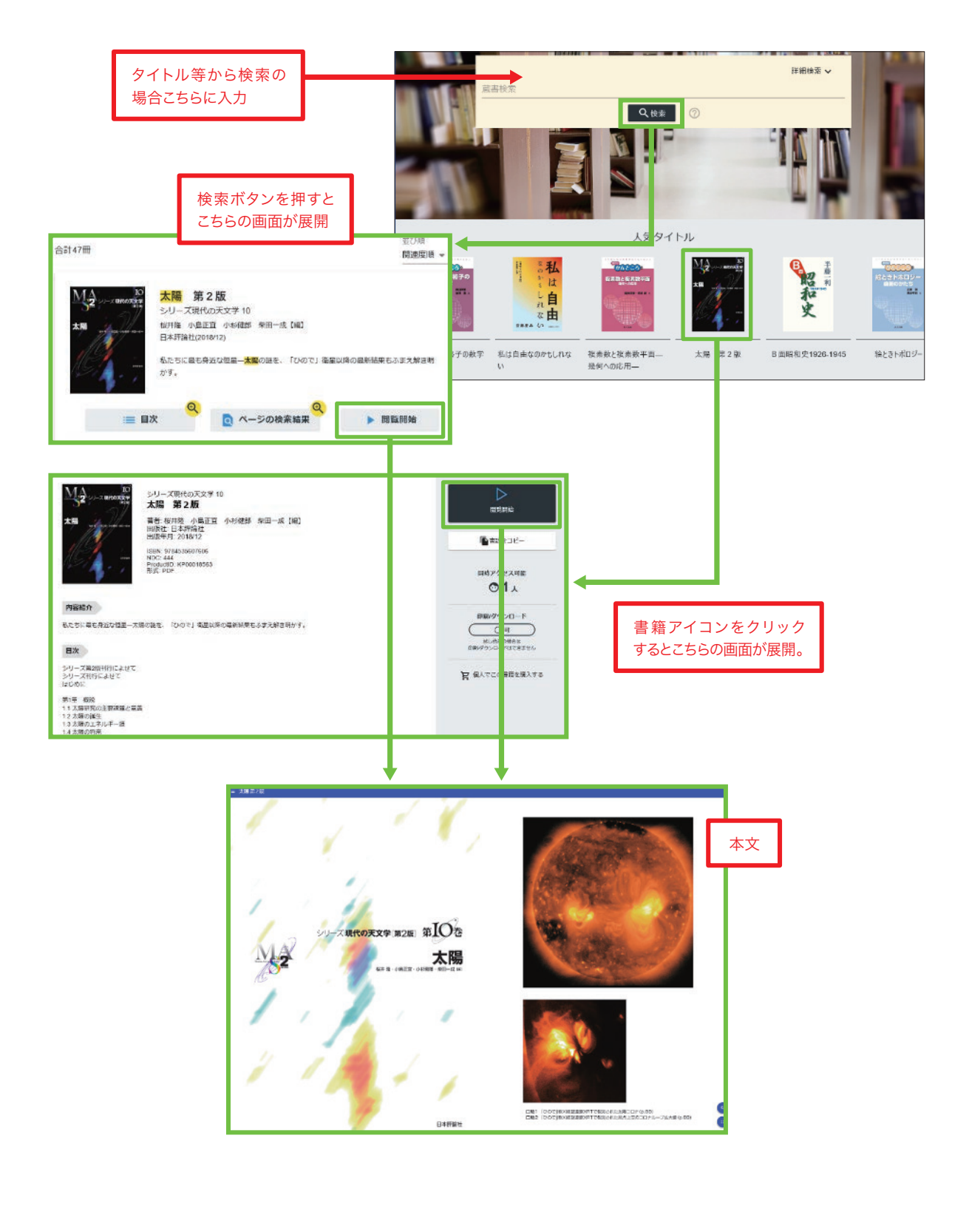

#### [Maruzen eBook Library]

丸善株式会社が提供する電子ブックサービスで、日本の学術図書を中心に約11,000点を利用することができます。

同一タイトルを同時に閲覧できるのは原則1名まで、コンテンツ毎に指定されたページ数まで本文のダウンロ ードと印刷が可能です。(一部のタイトルは印刷・保存不可)

検索入力する際には「購読契約しているタイトルから検索」にボタンを切り換えます。

また「購読契約タイトル一覧」から閲覧可能となる図書を探すこともできます。

電子ブックの閲覧終了時は画面右上の「閲覧終了」ボタンをクリックしてください。

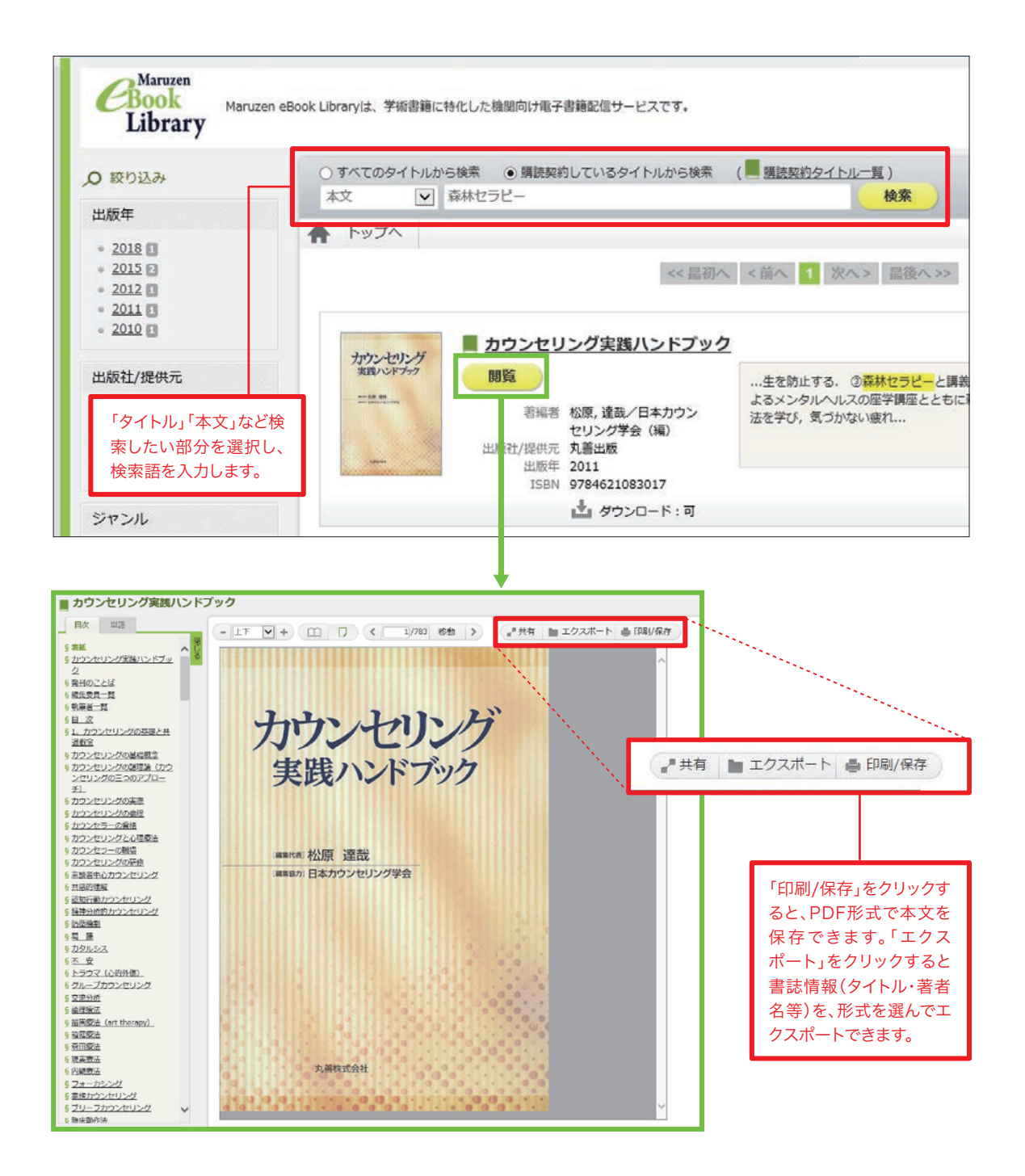

#### [SpringerLink eBooks]

Springerグループが提供する電子ブックサービスです。 レクチャーノートシリーズ(Lecture Notes in Computer Science, Lecture Notes in Mathematics, Lecture Notes in Physics)を含む Springer Nature社の出版する電子ブック約58,000タイトル(2005-2022年出版)が利用できます。 同一タイトルの同時閲覧ユーザー数に制限はありません。 こちらからSpringer Nature社の電子ジャーナルも検索・閲覧できます。

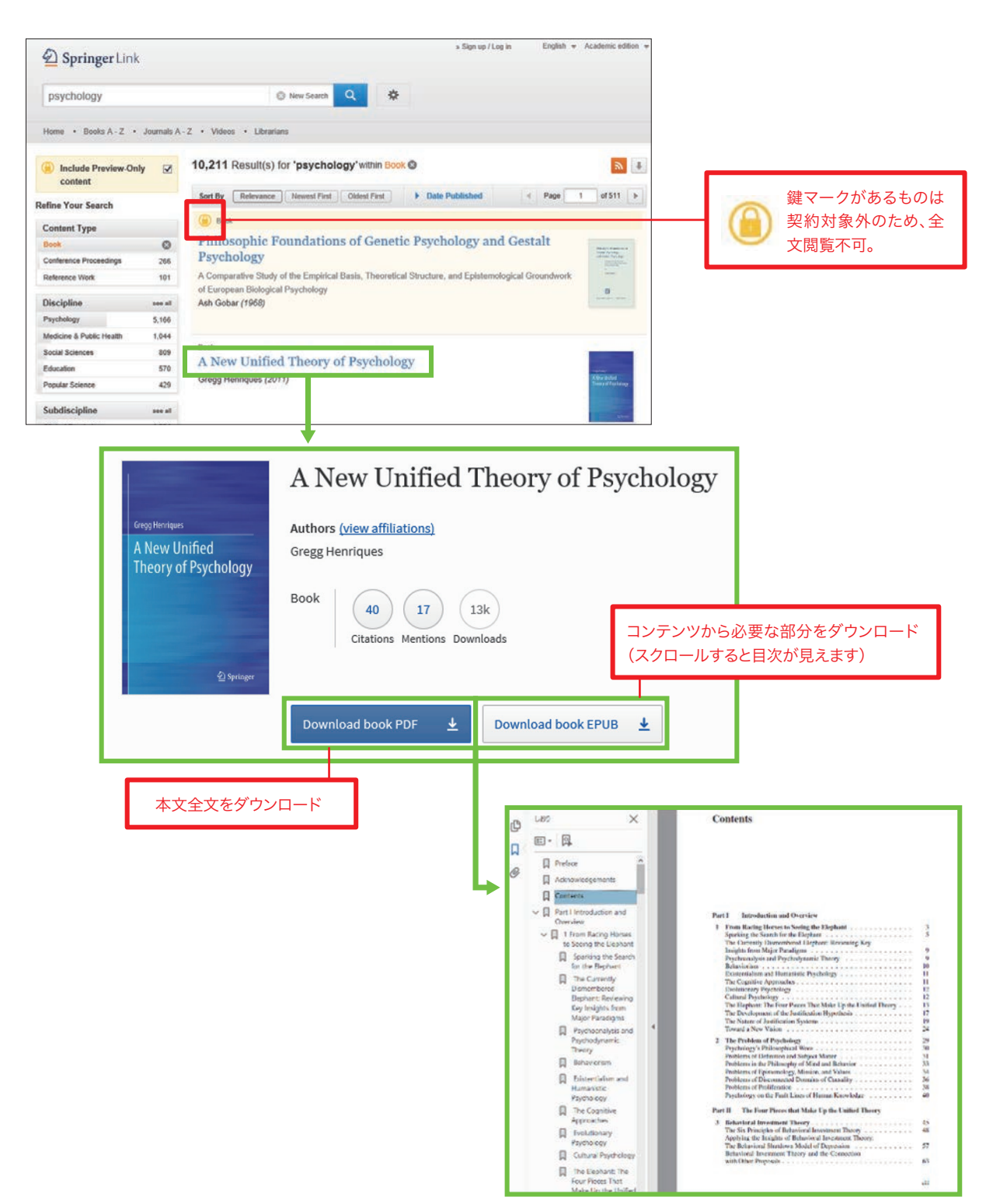

# 資料の入手方法1

### 附属図書館所蔵資料及び資料コピーの入手方法

- ・附属図書館所蔵資料を、附属図書館へ直接来館または附属図書館から学習センター・サテライトスペースまでの取寄せで利用できます。調査にはOPAC(https://catalog.ouj.ac.jp/)を利用してください。
- ・学外からの入手等を検討したい場合は、『7.資料の入手方法2』(26ページ)を参照してください。
- ・学内利用限定・学外利用可能いずれの資料を利用する場合も、利用条件や返却期限日等を遵守してください。
- ・附属図書館所蔵資料の現物取寄せの場合、以下に留意してください。
- ①貸出冊数には附属図書館カウンター及び学習センター・サテライトスペース経由での資料貸出冊数を含みます。
   ②他資料の延滞がなく、また返却期限内に他の利用者の予約が入っていない場合、一般図書等は1回のみ 貸出期間の更新ができます(更新処理をした日から、返却期限日を起算します)。

③延滞中・貸出停止中の期間は新規に資料の貸出ができません。

・詳細は「取寄せサービス」(https://lib.ouj.ac.jp/ill/ill-gaiyo.html)を参照してください。

#### 【附属図書館所蔵資料の複写(コピー)依頼】 有料

**サービス対象者**…本学学生(休学者を

除く)、教職員

料金…モノクロ1枚10円、カラー1枚50 円(送料不要)

**申込方法**…OPACから申し込み、または 学習センター・サテライトスペース窓口 で申込書に記入のうえ申し込み **受取方法**…料金等を連絡いたしますの で、学習センター・サテライトスペースに 来所のうえ、受け取ってください。自宅

等への発送はできません。

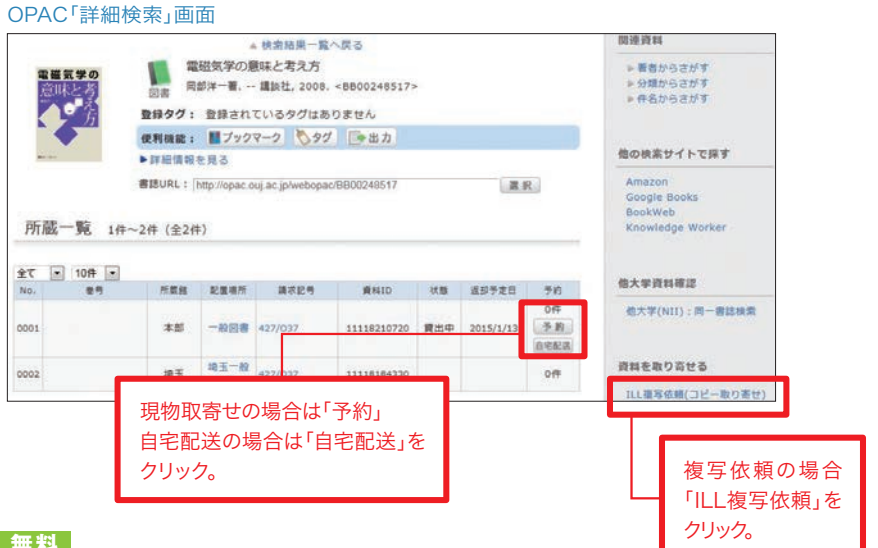

#### 【附属図書館所蔵資料の予約・取寄せ】 無料

サービス対象者…本学学生(休学者を除く)、教職員

**申込方法…**OPACから申し込み(予約ボタンが表示されている本部資料)、または学習センター・サテライトスペース窓口で申込書に記入のうえ申し込み。

受取方法…受取希望館に資料到着後、連絡いたします。附属図書館、学習センター・サテライトスペースでの 受け取りとなります。

※参考図書・一般AV資料・閉講放送教材・雑誌等は附属図書館内、学習センター・サテライトスペース内でのみ利用可能です。貸出はできません。

#### 【附属図書館所蔵資料の自宅配送】 有料

サービス対象者…本学学生(休学者・停学者・延滞中資料のある者・貸出停止期間の中の者を除く) 料金…往復分の送料(往路は附属図書館より宅配便着払にて発送) 貸出期間…1ヶ月 申込方法…OPACから申し込み、または申込書に記入のうえ附属図書館に郵送/FAX

 ※郵送(第4種郵便)により履修中の科目・再試験科目の放送教材を貸出できます。詳細は「放送教材(DVD・CD)の郵送貸出し」 (https://www.ouj.ac.jp/hp/BorrowDVD\_v01/)を参照してください。

# 資料の入手方法2

# 他大学等図書借用・文献複写の取寄せ・直接来館利用

放送大学では電子ジャーナルや電子ブックが読めない場合や、放送大学に図書や雑誌の所蔵がない場合、 資料を所蔵する学外の図書館から図書を借用したり、複写物を取寄せることができます(※有料サービス)。 また、所蔵している図書館に直接行き、閲覧利用をすることもできます。(一部の図書館は要申込) サービス対象者は、本学学生(休学者を除く)、教職員です。延滞資料がある場合や貸出停止期間は、サービ スを受けられません。

#### 【学外からの図書借用・文献複写の取寄せ(ILL現物貸借・文献複写)】 有料

放送大学図書館では国内の図書館からの図書借用・文献複写の取寄せを行っております(海外からの取寄 せは不可)。料金の受け渡し等が発生しますので、学習センター・サテライトスペースでの受け渡しのみとなり ご自宅までの発送はしておりません。また原則申込後のキャンセルはできません。やむをえずキャンセルする場 合も、その時点で発生している送料などの費用を負担していただきます。

#### ●図書借用

他大学図書館等や国立国会図書館から図書を借用することができます(※国会図書館からの借 用は、他大学図書館等に所蔵がない場合等に限られます)。借用した図書は、相手館が制限してい る場合、図書館(室)内での利用に限りますが、制限がない場合には館外での利用も可能です。借 用に伴う送料は利用者の負担となります。OPACから申し込むか、図書館・学習センター等の窓口 に申し込みしてください。

申し込みから資料の到着までは、おおむね1~2週間ほどかかります。また送料の負担は、他大学 から附属図書館までの片道分となります(附属図書館から他大学までの返送料は本学で負担し ます)。送料は、図書の重量によって異なり、通常は700円~1,000円程度です。なお、他大学より 借用した図書については資料の管理の観点から無断で複写することはできません。

#### ●文献複写

資料を所蔵している図書館から複写物を取寄せることができます。複写料金(1枚35円~60円程度) 及び送料は利用者の負担となります。OPACから申し込むか、図書館・学習センター等の窓口に申 し込みしてください。申し込みから到着までは、おおむね1~2週間ほどかかります。

〈注意〉文献複写は著作権法で認められた範囲内で申し込みしてください。
(1)個人の調査・研究を目的とすること (2)著作物の一部分であること(一部分とは著作物の半分以下を指します。ただし定期刊行物に掲載された個々の論文記事は(4)の条件を満たす場合に全部複写できます) (3)一人につき一部であること
(4)定期刊行物に掲載された個々の論文は発行後相当期間を経過したものであること(発行後相当期間とは「次号が発行されるまでの間」または「発行後3ヶ月」とされています)

#### 学位論文の入手

学位論文の探し方については、『トピックス-2』(30ページ)で紹介していますが、インターネット上で 公開されていない学位論文を入手したい場合は、どうすればよいでしょうか?

修士論文、卒業論文は公表を前提としない論文のため、閲覧や複写物の取寄せは難しいのが現状です。 ただし各大学によって取り扱いが異なるため、文献複写を申し込みされた場合、利用の可否を確認します。 博士論文は公表された著作物であるため、文献複写の場合、半分以下まででしたら依頼可能です。 博士論文は、博士の学位を授与した大学と国立国会図書館(関西館)に所蔵されていますが、禁帯 出資料の扱いになっているため、現物の図書借用はできません。博士論文の全文を閲覧したい場 合、直接所蔵している図書館に閲覧しに行く、または著者に全文複写の許諾書をもらい、全文の文 献複写申し込みをする、のいずれかになります。※全文複写許諾書取得は申込者ご本人に行ってい ただきます。詳細は附属図書館にお問い合わせください。

#### ●申込方法

申し込み前に、「取寄せサービス」のWebページ(https://lib.ouj.ac.jp/ill/ill-gaiyo.html)も 参照してください。電子ジャーナル等で論文全文が閲覧可能な場合もありますので、申し込みの前 に確認してください。また、近くの公共図書館や連携協力図書館で所蔵している場合もありますの で、他機関の図書館利用も検討してみてはいかがでしょうか。

#### ・OPACからの申込方法

OPACの「他大学検索」で雑誌や図書のタイトルを入れて検索してください(論文名では検索できませんのでご注意ください)。検索結果画面の「ILL複写依頼(コピー取り寄せ)」、「ILL貸借依頼(現物借用)」のリンクから申し込みできます。ログインに使うID/パスワードは「システムWAKABA」と共通です。

なお「他大学検索」では国立国会図書館所蔵資料は検索できません。国立国会図書館オンライン (https://ndlonline.ndl.go.jp/)で検索してください。

「他大学検索」では検索できない資料を申し込む場合は、OPAC検索画面トップの「利用状況照 会・申込」のボタンをクリックし、表示されるメニュー「ILL複写依頼(有料サービス)」、「ILL貸借依 頼(有料サービス)」から申し込みできます。

OPACからの申込方法について詳しくは、OPAC上の「OPAC利用マニュアル」を確認してください。

・用紙での申込方法 (https://lib.ouj.ac.jp/application\_list.htmlに様式あり)

附属図書館や学習センター窓口にある申込書に必要事項を記入し、申し込みしてください(FAX や郵送では依頼不可)。申込書は附属図書館Webページからもダウンロードできます。

#### ・リンクリゾルバからの申込方法 ※文献複写のみ申し込み可能(貸借は不可)

放送大学ディスカバリーサービスやCiNiiの検索結果に表示される「関連情報をみる」「放送大学 関連情報」「関連情報」のアイコンをクリックすると、リンクリゾルバの画面が表示されます。表示さ れた画面内の「他大学等文献複写申込」のリンクをクリックしてください。検索結果の論文書誌デー タを流用して文献複写申込ができます。

※CiNiiで「関連情報」のアイコンが表示されるのは、キャンパス内からお使いいただいた場合や リモートアクセス(3ページ参照)でお使いいただいた場合のみになります。

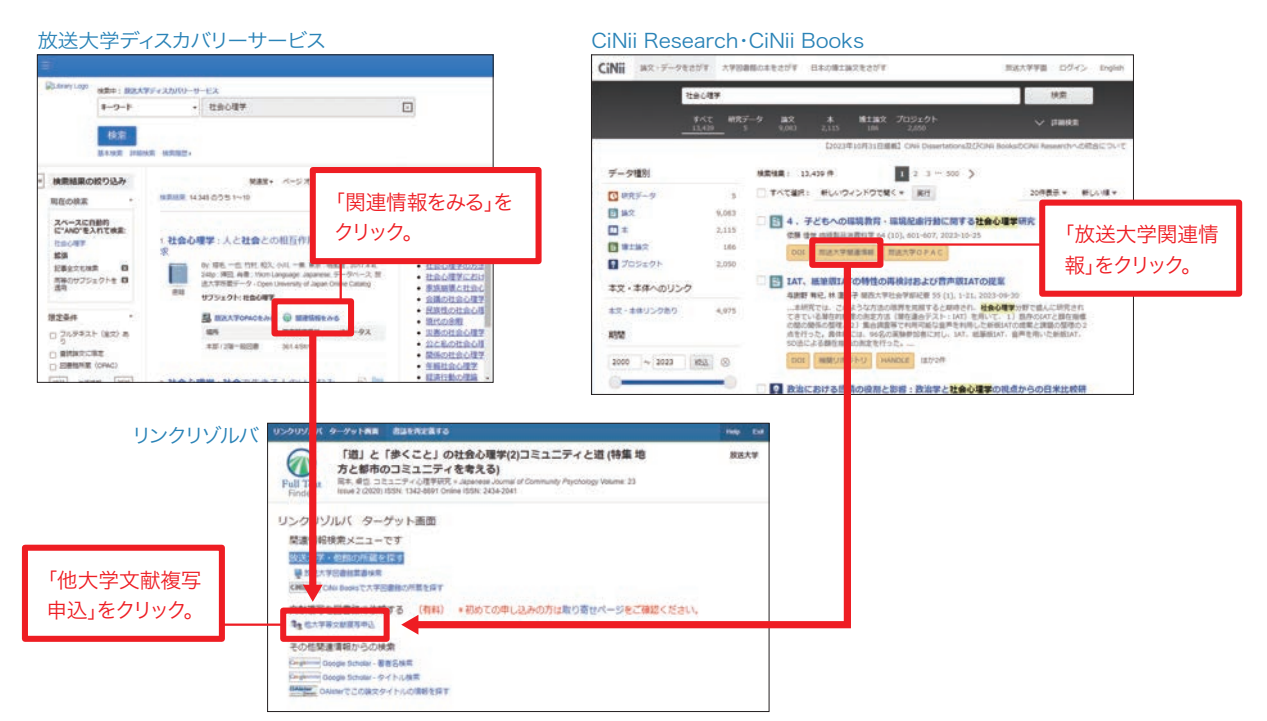

#### ●申込内容の確認、受取

OPACから申し込まれた場合、自動で依頼内容が記載された受付メールが送信されます。また、 OPAC検索トップ画面の「ログイン」アイコンからログインすると複写・貸借依頼をしている資料の確 認ができます。

受取希望館に資料が到着後、学習センター・サテライトスペースよりご連絡を差し上げます。その際に料金を通知します。なるべくお釣りのないように用意してください。なお、一部相手館の条件により、銀行振込・郵便振替でお支払いいただく場合があります。

#### 【直接来館利用】

#### ●連携協力図書館の利用について

ご所属の学習センターによっては、機関間の申し合わせにより地元の大学附属図書館を中心とした 各図書館の利用(閲覧・貸出)ができます。

利用方法など詳細は、ご所属の学習センターへ問い合わせしてください。閲覧したい資料があるか どうかは、各図書館のOPACを検索すると確認できます。

「日本図書館協会 大学図書館リンク集」https://www.jla.or.jp/link/link/tabid/169/Default.aspx

※訪問希望先の機関および図書館への直接の問い合わせはお控えください。

#### ●公共図書館の利用について

文庫、新書、入門書など、お住まいの地域の公共図書館で利用できる資料も多くあります。また、 お近くの公共図書館には所蔵がなくても、お住まいの自治体の公共図書館からは無料で取寄せ 可能な場合もありますので、利用している公共図書館で確認してください。

閲覧したい資料があるかどうかは、各公共図書館のOPACを検索すると確認できます。

「日本図書館協会 公共図書館リンク集」https://www.jla.or.jp/link/link/tabid/172/Default.aspx ※個別の図書館へのリンク以外に、県内公共図書館横断検索があれば、まとめて検索できます。

また、公共図書館などを含めた複数の図書館の所蔵をまとめて検索できる「カーリル」という検索 サービスもあります。自分で検索したい図書館を選ぶことができます。Amazonへのリンクもあり、 販売情報等の確認もできます。利用方法について詳しくは下記カーリルのWebページを確認して ください。

「カーリル」https://calil.jp/ (カーリルについて はじめての方へ)https://calil.jp/doc/about.html

#### ●他大学図書館等の利用について(連携協力図書館以外)

他大学図書館の所蔵については、CiNii Books(https://ci.nii.ac.jp/books/)で検索可能です。 検索結果から大学所在地域での絞り込みもできます。貸出状況など、詳しくは各大学図書館の OPACを検索して確認する必要があります。

図書館によって、事前連絡が必要なところや、紹介状が必要なところなどさまざまですので、資料を 閲覧しに行きたい図書館が決まったら、学習センター図書室窓口に相談してください。

紹介状発行には数日から1週間以上かかる場合もあるので、日程に余裕をもって申し込みしてくだ さい。

#### 【学生図書リクエスト】

本学には所蔵していないが学習に不可欠で、購入を希望する図書館資料がありましたら、附属図書館にリ クエストすることができます。サービス対象者は、学部全科履修生、選科履修生、大学院博士全科生、修士 全科生、修士選科生(休学者、図書の延滞者及び貸出停止中の者を除く)です。その他詳しくは、下記 Webページ「学生図書リクエスト」の項目を確認してください。

「学生図書リクエスト」https://lib.ouj.ac.jp/service.html#tosyo

#### 国立国会図書館の登録利用者制度

国立国会図書館オンライン(https://ndlonline.ndl.go.jp/)は、国立国会図書館の所蔵資料の 検索・申し込みができるシステムです(資料の申し込みをする場合は、下記登録が必要です)。 国立国会図書館に個人的に登録すると、複写物を自宅へ送ってもらうことができます(有料)。ただ し国立国会図書館に所蔵があるものだけになります。 国立国会図書館の登録利用者制度 https://www.ndl.go.jp/jp/registration/

国立国会図書館の遠隔複写サービス https://www.ndl.go.jp/jp/copy/remote/

# 学位論文の探し方

#### ●放送大学の修士論文の閲覧について

附属図書館では、過去3年分の修了生の修士論文のうち、執筆者が閲覧を許諾しているものを保管しています。 これらは、本学の学生・教職員・卒業生に限り閲覧することができます。

修士論文の閲覧を希望される方は、附属図書館(千葉市)において「年度別修士論文一覧」を参照し、閲覧が 可能な修士論文について、所定の申込書に必要事項を記入の上、閲覧を申し込んでください。なお、臨床心理 学プログラムの修了牛の修士論文は非公開としており、閲覧できません。

複写や附属図書館の外への持ち出しはできないため、附属図書館内のみでの閲覧となります(学習センター 図書室への取寄せ対象外です)。

参照)「修十論文の閲覧について」(放送大学)

https://www.ouj.ac.jp/gakuin/about/thesis/

#### 学位論文の探し方

学位論文とは学位を取得するために提出する論文のことで、博士論文、修士論文、卒業論文があります。修士 論文、卒業論文は公表を前提としていないため、閲覧は難しいのが現状です(放送大学の修士論文の閲覧に ついては、前項を参照)。ここでは日本の博士論文のさがし方を中心に紹介します。

#### ①国立国会図書館でさがす

国立国会図書館では、大正12(1923)年9月以降の国内博士論文を所蔵しています。国立国会図書館オ ンライン(https://ndlonline.ndl.go.jp/)にアクセスし、詳細検索画面で資料種別を「博士論文」のみに チェックをした上で、キーワード等を入力し、検索してください。なお、電子形態の所蔵のものについては、国 立国会図書館オンラインから、国立国会図書館デジタルコレクション(https://dl.ndl.go.jp/)にアクセス していただくと、閲覧ができるものがあります。 参昭)「国内博十論文」(国立国会図書館-リサーチナビ)

#### https://ndlsearch.ndl.go.jp/rnavi/kansai-kan/post\_100044

#### ②CiNii Research / CiNii Dissertationsでさがす

CiNii Dissertationsとは国立国会図書館、日本の学術機関リポジトリに蓄積された学術情報(学術雑誌 論文、学位論文、研究紀要、研究報告書等)を横断的に検索できるサービスです。(CiNii Dissertationsは 2024年12月上旬にCiNii Resarchに統合予定です)

学位規則改正により、平成25(2013)年4月以降に学位授与大学等が授与した博士の学位に係る博士論 文は、学位授与大学等を通じてインターネットで公表されることになりましたので、リポジトリに登録され た博士論文はCiNii Dissertationsにより検索・閲覧することができます。

また、国立国会図書館が所蔵する博士論文についても一元的に検索することができます。

検索するにはCiNii Dissertations(https://ci.nii.ac.jp/d/)にアクセス、もしくはCiNii Research検 索窓下の「学位論文」をクリックし、キーワード等を入力し検索してください。

#### CHECK!

#### 放送大学機関リポジトリManapiO

②でも少し触れましたが、大学等の研究機関では、その知的生産 物を電子的形態で集積し、保存し、無料で公開するために「リポ ジトリ」と呼ばれる電子アーカイブシステムを設置しています。放 送大学でも、2013年10月より「放送大学機関リポジトリ ManapiO(まなぴお)」を公開しています。ManapiOでは「放送 大学研究年報」などの学内刊行物、学位(博士)論文、放送大学 附属図書館で所蔵するちりめん本等貴重書の画像データ等を公 開しています。

放送大学機関リポジトリ ManapiO (https://ouj.repo.nii.ac.jp/)

| NOID<br>1 + 7 32421 |                   |      | REARING STATES                                      |
|---------------------|-------------------|------|-----------------------------------------------------|
| 41<br>- 0 50.5      | ##X#R ()+-7-+#R 0 |      | U. BREPTSESA<br>LURGESSES - BE<br>U. E-SEUTHE<br>T. |
| language            | 1>P+2332          | - 15 | (1997)                                              |
|                     | C BUILD HISTAL    |      | 02013/10/080                                        |
|                     | Ca MER (1834)     |      | あみた学種間リポジトリ<br>MenapGI モシアレヌ                        |
| Anance.             | Q PERMITE (PA)    |      | 68.                                                 |
| · PRESSO            | C SARANS ER       |      | 9999284                                             |
| SIRARIY CERT        | D 288825 24       |      | BAATRAIRE                                           |
| 8/F                 | IN REAL PAR       |      | -                                                   |
|                     | 0 MH 041          |      | ARCONT.                                             |
|                     | O SOBERI          |      | ERTER<br>Satephotelact<br>officience                |

# 文献の利用方法と管理

# 参考文献の役割

研究を進めていく上で、他の研究者が著述した先行研究の文献を読むことはとても重要です。このガイドでは、 そういった既に執筆・公表された膨大な図書、論文、学術情報から必要な文献を探すための情報探索ツール (Webサイト)等を紹介してきました。そうして入手した文献の内容を、自分の書く論文に引用する場合は一定 のルールがあります。その表現方法を間違えると、「剽窃」や「盗用」として疑われたり、場合によっては罪に問 われる事もあります。自分の意見と他人の意見と区別して明確にわかるように記述する、「出典の明示」が必要 です。また、正しい引用をすることで、論文での自分の意見に客観的な「信頼性」が増します。正しい引用の仕 方や参考にした文献の明示に心がけ、執筆しましょう!

#### 【引用文献・参考文献】

分野によっては、「引用文献」、「参考文献」を区別せずに「参考文献」または「参照文献」と呼ぶこともありますが、 ここでは、分かりやすくするために区別して説明します。「引用文献」とは、本文中に明示した文献です。本文中 で他人の意見を書いている場合は、必ず、他人の意見であることがわかるように明示すること(出典の明示)が 必要です。「参考文献」とは、本文中では触れないが、執筆全体を通じて利用した文献のことです。なお、他の 著作物の写真や図表を転載することは、通常、この引用条件範囲を超えると考えられることが多いので、著作 権者の許諾が必要です。

引用・参考文献の書き方は、各分野や雑誌によってルールがあります。代表的なものとして、「SIST 02」を紹介します。(\*雑誌等に論文を投稿する場合は、必ず、その雑誌のルールの確認や指導教員に相談してください。)

#### 【SIST 02(科学技術情報流通技術基準 参照文献の書き方)】

SIST (Standards for Information of Science and Technology=科学技術情報流通技術基準)は、 旧科学技術庁が開始した事業で、文字通り、科学技術情報の流通を円滑にするために作成された基準です。 その基準の中の「SIST 02」は「参照文献の書き方」で、科学技術論文の参照文献を示す際に記述する表記 法、記述順序等の原則や指針を示すものです。最新の基準はSIST 02:2007です。

(SIST事業は2012年3月で終了となっておりますが、SIST 02は公開されており、日本では標準的な基準となっています。)

【参考】「参考文献の役割と書き方」 https://warp.ndl.go.jp/info:ndljp/pid/12003258/jipsti.jst.go.jp/sist/pdf/SIST\_booklet2011.pdf 「科学技術情報流通技術基準 参照文献の書き方」 https://warp.ndl.go.jp/info:ndljp/pid/12003258/jipsti.jst.go.jp/sist/handbook/sist02\_2007/main.htm

# 引用・参考文献 書き方例

では、具体的に代表的な書き方を例示してみます。なお、下はSIST 02 に準じた一例です。学術雑誌等に論文 を投稿する際には、必ず、その雑誌のルールを確認してください。\*以降の例文の文献はすべて架空の文献です。

#### 【図書(単行本)の場合】

著者名.」書名.」版表示,」出版地,」出版者,」出版年,」総ページ数,」(シリーズ名,」シリーズ番号),」ISBN.

\*記号「,」、「.」は半角で統一。「」」は半角スペース。出版地、シリーズ名、シリーズ番号、ISBNは任意記述項目で省略可能。総ページ数はページ数の後に「p.」を付加。

 (本文中での引用例) まなぴーは、「放送大学イメージキャラクターとして2008年に誕生しました。デザインは漫画家のこうの史代さん」(放送大学学園 2010:211)により、作成され………
 (引用文献・参考文献リスト) 放送大学学園. 放送大学年史. 改訂版, 千葉, 若葉出版, 2010, 455p.

#### 【雑誌論文の場合】

著者名.」論文名.」誌名.」出版年,」巻数,」号数,」はじめのページ-おわりのページ.

 (本文中での引用例)
 「4Kや8Kなどの高精細画像放送の可能性について論じてきたが、重要なのはあくまでもコンテンツ (授業内容)である」(幕張太郎 2014:41)と述べているように、………
 (引用文献・参考文献リスト)
 幕張太郎. 4Kと放送授業の未来. 放送授業技術研究. 2014, vol. 12, no. 2, p. 40-45.

また、引用文献・参考文献と本文の関連付けには、バンクーバー方式とハーバード方式があり、どちらかで 書かれることが多いようです(前述での例は、ハーバード方式で書いています)。

#### 【バンクーバー方式(引用順方式)】

例

本文の参照箇所に引用順に連番(例えば、<sup>1)2)3)</sup>…)を振り、文献リストの記載の際に、その順番で記述する 方式です。

幕張<sup>1)</sup>は、「4Kや8Kなどの高精細画像放送の可能性について論じてきたが、重要なのはあくまでもコン テンツ(授業内容)である」と述べているように、……… (引用文献・参考文献リスト) 1)幕張太郎. 4Kと放送授業の未来. 放送授業技術研究. 2014, vol. 12, no. 2, p. 40-45.

#### 【ハーバード方式(著者名・発行年方式)】

本文での参照箇所にカッコ()を挿入して、カッコ中に(参照している文献の著者名 出版年:該当ページ)を 記述し、文献リストの記載の際には、著書名・発行年順に記述する方式です。

「4Kや8Kなどの高精細画像放送の可能性について論じてきたが、重要なのはあくまでもコンテンツである」(幕張太郎 2014:41)と述べているように、………
 (引用文献・参考文献リスト)
 海浜花子. 災害時の放送設備. 放送授業技術研究. 2014, vol. 12, no. 2, p. 30-39.
 放送大学学園. 放送大学年史. 改訂版, 千葉, 若葉出版, 2010, 455p.
 幕張太郎. 4Kと放送授業の未来. 放送授業技術研究. 2014, vol. 12, no. 2, p. 40-45.

# 引用文献・参考文献の書き方いろいろ

ここまで、SIST 02 に基づいた日本の科学技術論文での引用文献・参考文献リストの書き方について紹介して きました。引用文献・参考文献の書き方は、学術分野や雑誌によって、さまざまなスタイル(記述法)があります。 こんなに違うという例を紹介します。

#### 【文科系日本語著書・雑誌論文の場合】

共通事項として、①単行本名は『 』、論文名は「 」で囲む。②( )内に書誌情報を付ける。などがあります。 以下に一例をあげます。

(単行本)
 記述法:著者名『書名』(出版社、出版地、出版年)引用頁
 記述例:幕張太郎『歴史と人間』(海浜社、東京、2015年)45~56頁
 (雑誌論文)
 記述法:著者名「論文名」(『雑誌名』号数、発行者、出版年月)引用頁
 記述例:千葉花子「海と幕張」(『幕張研究』5、幕歴学会、2015年4月)32~33頁

このように、先に書いたSIST 02とは違います。皆さんが論文等を執筆する際は、投稿する雑誌や研究分野でのスタイル(記述法)で記述してください。

### 文献管理ツール

大量の文献を入手して論文を書いていくとき、引用文献・参考文献の情報をまとめておくと、執筆を進めていく 時に、大変便利です。このガイドでは、無料の文献管理ツールを紹介します。

双方とも文献管理だけでなく、論文作成支援機能がついています。具体的には、前頁の引用・参考文献のリストを作成して、文書に挿入することが可能です。興味があったら、ぜひ、試してみてください。

[Mendeley] https://www.mendeley.com/

デスクトップ版とWeb版、スマートフォ ン版アプリがあり全て無料です。利用 する際には、アカウントの登録(メール アドレス等を登録)が必要となります。 デスクトップ版を利用する場合、使用 するPCにソフトウェアのインストール が必要です。また、Web版の場合でも、 取り込みたいデータベースの種類に よっては、Web Importerの登録が必 要ですので、環境や好みに合わせて選

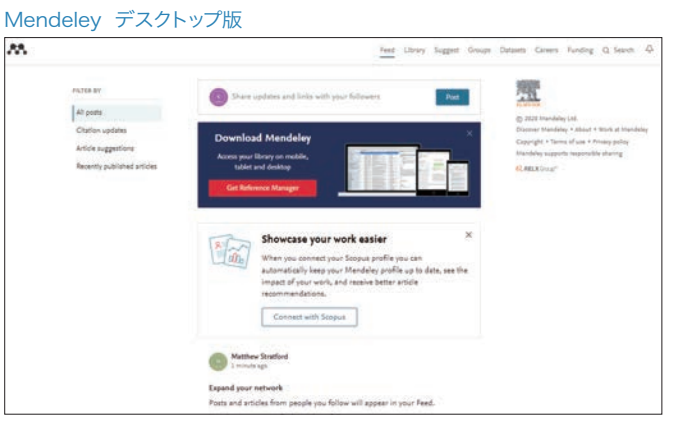

択してください。なお、Web版とデスクトップ版は、データの同期も可能です。また、データを提供元のサーバ上と個人使用のPC上に保存することができます。

Mendeleyの特徴のひとつは、PDF(文献)を対象とした優れた文献管理機能です。デスクトップ版 では、PDFをドラッグ&ドロップするだけで自動的に書誌事項を抽出できます。また、保存したPDF (文献)のフォルダ管理機能やPDFビューア機能も装備され、PDFのテキストをハイライトしたり、 注釈の追記も可能です。

#### [EndNote basic] https://endnote.com/

通常は、デスクトップ版を購入してPCにインス トールしますが、Web版の「EndNote Online (basic)」は無料で利用できます(またiPhoneな どに搭載されているiOS用のアプリもあります)。 放送大学のディスカバリーサービス(EBSCO Discovery Service 以下、EDS)とは親和性 が高く、EDSの検索結果を簡単にEndNote Online(basic)に取り込むことができます。 利用する際には、アカウントの登録(メールアド レス等を登録)が必要となります。Web版のため、 個人のデータの保存場所は、提供元のサーバ 上になります。

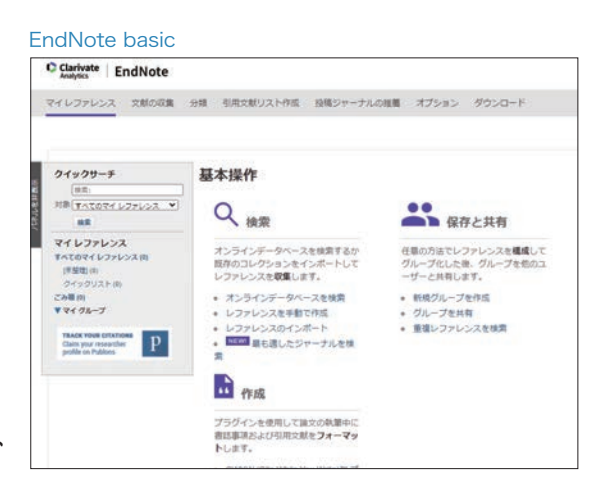

# 附属図書館について

電子ジャーナルやデータベースの利用方法、文献の取寄せ方法など、インターネットで利用できるサービス を中心に紹介しましたが、最後に附属図書館について紹介します。

※利用可能なサービス・設備等が変更になる場合があります。詳細は附属図書館ホームページで確認するか、お問い合わせください。

放送大学附属図書館は千葉県千葉市の放送大学本部キャンパス内にあ り、広々とした快適な環境の中で学習や調査・研究を行うことができます。 附属図書館には、図書約37万冊、雑誌約2千タイトルの他、視聴覚資料、 マイクロ資料など学習・研究に役立つさまざまな資料を所蔵しています。 開館日・開館時間や図書館が提供しているサービスについて、詳しくは附 属図書館ホームページで確認してください。

1階には参考図書や印刷教材などが配架されています。映像音響資料室 には放送授業のCD、DVD等が備えられており、個人ブースで視聴するこ とができます。授業の再視聴や先取り学習にも利用できます。カウンター では図書の貸出・返却、予約・取寄せ図書の受け取り、各種申し込みの受 付の他、文献の探し方などの相談をすることができます。図書館をご利用 の際は学生証を持参してください。

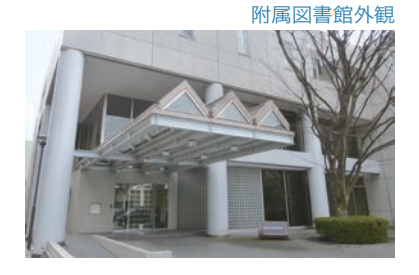

附属図書館1階

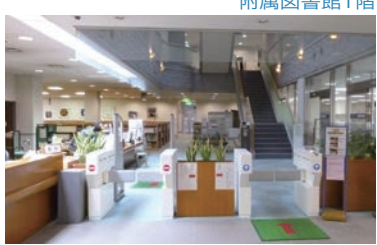

2階書架

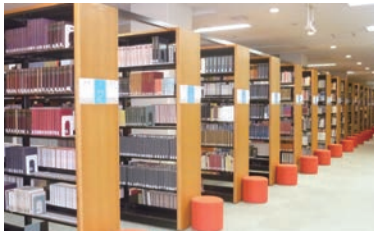

演習室

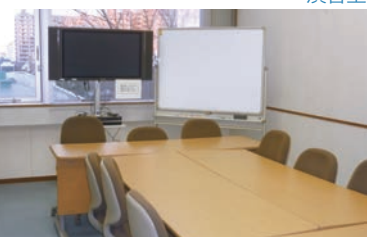

2階には一般図書と雑誌バックナンバーなどが配架されています。図書は 主題を表す請求記号の順に配架されていますので、お目当ての本を見つ けたらその周りもご覧ください。新たな本との出会いがあるかもしれません。 一人で使用する研究個室では、落ち着いた環境でじっくり研究に取り組 むことができます。

3階には新着雑誌と文庫・新書などの小型本が配架されています。また、 グループ視聴室と演習室があり、グループで学習することができます。学 生、教職員が2名以上含まれるグループで利用してください。研究個室、グ ループ視聴室、演習室の利用を希望される方は、カウンターに申し込み をしてください。予約は2件まで、1ヶ月前から申し込みが可能です。

PCを持参して使用したい場合は、館内の決められた場所で使用してくだ さい。インターネットを使用したい場合は学内無線LAN接続サービス (Wi-Fi)を申請して利用してください。

ご自宅ではインターネットを通じて文献検索や電子ジャーナル、電子ブッ クの閲覧をし、図書館では実際に手にとって確認するなど、状況に応じて 各種ツールを使いこなして、日々の学習・研究をさらに充実したものにして くだされば幸いです。

# 文献情報等探索ツールー覧表

このガイドに掲載の情報探索ツール(Webサイト)やページ数の都合で紹介できなかったツールを一覧表に まとめました。放送大学で契約しているため利用できるものと、一般に無料公開されているものがありますので、 それぞれ、ご利用の際は注意してください。

この表にあるデータベース等については、附属図書館ホームページ内からアクセスできます。

#### (https://lib.ouj.ac.jp/e-resource.html)

※この一覧表に書かれている情報は、2023年12月1日時点での情報であり、その後、変更となる場合があります。

#### ●一覧表中の表現 ……

**データベース名の()内は正式名称や別名称** DB····データベース **学内限定··**·放送大学キャンパス内だけの利用となります  リモート・・・・リモートアクセス(3ページ参照)のサービスを利用して 自宅等のキャンパス外から利用できます
 無料公開・・・一般に無料公開されています

**参照頁…**本書で紹介しているページがある場合はページ数が表示 されています

#### 〈全分野〉

| データベース等/Webサイト名                            | 形態                      | 分野        | 内容                                                                                                    | 参照頁             |
|--------------------------------------------|-------------------------|-----------|----------------------------------------------------------------------------------------------------|-----------------|
| 放送大学ディスカバリーサービス                            | ディスカバリー<br>サービス<br>リモート | 全分野<br>世界 | <ul> <li>・放送大学がアクセス可能なデータベースを一度に<br/>検索できるサービス</li> <li>・検索から(閲覧可能な資料は)本文の表示まで可能</li> </ul>                                              | 4-8<br>ページ      |
| CiNii Research                             | DB<br>リモート              | 全分野<br>国内 | ・国内学協会雑誌、研究紀要の論文検索可能<br>・引用・被引用情報あり                                                                                                    | 15-17、<br>30ページ |
| CiNii Dissertations                        | DB<br>無料公開              | 全分野<br>国内 | ・国内の学位論文(主に博士論文)の検索が可能<br>・また機関リポジトリにて公開されているものについては<br>本文の閲覧が可能<br>(2024年12月上旬にCiNii Resarchに統合予定)                                      | 30ページ           |
| Directory of Open Access<br>Journals(DOAJ) | DB<br>無料公開              | 全分野<br>世界 | ・オープンアクセス(無料)電子ジャーナルの<br>論文検索・閲覧が可能                                                                                                    | 14ページ           |
| Google Scholar                             | 検索エンジン<br>無料公開          | 全分野<br>世界 | ・世界の学位論文含む学術論文の検索可能                                                                                                    | 9ページ            |
| IRDB                                       | DB<br>無料公開              | 全分野<br>国内 | <ul> <li>・国内学術機関リポジトリに蓄積された論文等の<br/>検索が可能</li> </ul>                                                                                     | _               |
| Preprints.org                              | DB<br>無料公開              | 全分野<br>世界 | <ul> <li>・さまざまな分野の「プレプリント(査読前の著者稿)」の</li> <li>閲覧ができるデータベース</li> <li>・著者稿のため即時性が高く、いち早く情報が得られるが、</li> <li>査読前のため論文の撤回などに注意</li> </ul>     | _               |
| 国立国会図書館サーチ                                 | DB<br>無料公開              | 全分野<br>国内 | <ul> <li>・検索対象は、国立国会図書館、都道府県立図書館や<br/>大学図書館の蔵書、デジタル資料のデータベースなど</li> <li>・あいまいな表現から資料を探す機能や、</li> <li>英語や中国語・韓国語の翻訳機能など多様な機能あり</li> </ul> | _               |
| ジャパンサーチ                                    | DB<br>無料公開              | 全分野<br>国内 | <ul> <li>・日本国内の大学・研究機関、公共施設、自治体等の<br/>デジタルアーカイブを横断して検索できるシステム</li> <li>・検索対象は書籍のみならず、文化財、メディア芸術など<br/>多岐に渡る</li> </ul>                   | _               |

# 〈人文·社会科学分野〉

| データベース等/Webサイト名                                | 形態         | 分野                          | 内容                                                                                                    | 参照頁 |
|------------------------------------------------|------------|-----------------------------|----------------------------------------------------------------------------------------------------|-----|
| ERIC (EBSCOhost)                               | DB<br>リモート | 教育学<br>世界                   | <ul> <li>・教育学分野世界最大のデータベース</li> <li>・雑誌論文、図書、研究報告書、カリキュラム資料、</li> <li>会議録等の検索</li> </ul>                                | _   |
| nihulNT ―人間文化研究機構<br>(統合検索システム)―               | DB<br>無料公開 | 人文・<br>社会科学<br>国内           | <ul> <li>・人間文化研究機構が提供する横断検索サービス</li> <li>・国立歴史民俗博物館、国文学研究資料館など歴史的資料を</li> <li>中心に100を越えるデータペースを対象に検索可能</li> </ul>       | _   |
| 特許情報プラットフォーム<br>(J-PlatPat)                    | DB<br>無料公開 | 特許情報<br>国内                  | ・明治以来、特許庁が発行してきた特許・実用新案・意匠・<br>商標に関する公報類や出願審査状況が検索可能                                                                    | _   |
| 日経バリューリサーチ                                     | DB<br>学内限定 | 新聞・雑誌・<br>ビジネス関係の各種情報<br>国内 | ・企業・財務情報、経済・業界統計、日経ニュース・記事<br>などが検索可能<br>・同時利用は1名のみ                                                                     | _   |
| 日本における中東研究文献DB                                 | DB<br>無料公開 | 中東地域・<br>イスラム研究<br>国内       | <ul> <li>・1989年以降に日本で刊行された中東地域やイスラームに</li> <li>関する研究文献と、日本人編著の国外出版物も検索可能</li> <li>・日本中東学会が運営</li> </ul>                 | _   |
| 近現代史料データベース(J-DAC)                             | DB<br>リモート | 人文·社会科学<br>国内               | <ul> <li>・近現代日本の原資料データベース</li> <li>・外交から内政までの各種政策資料や、インタビュー・</li> <li>ヒアリング記録、日記・手帳、メモ、書簡、直筆原稿・草稿等</li> </ul>           | _   |
| 初期英語書籍集成データベース<br>(Early English Books Online) | DB<br>リモート | 人文・社会科学<br>世界               | ・1473年から1700年に英国で出版(あるいは英語で記述・<br>刊行)された印刷物のデータベース<br>・文芸、宗教、歴史、政治、経済、科学、芸術、言語学まで、近世英国と<br>ヨーロッパに関する様々な学問分野の出版物約13万点を収録 | _   |
| Sociological Abstracts                         | DB<br>リモート | 人文·社会科学<br>世界               | ・社会学、社会科学および行動科学の関連分野に関する<br>書誌抄録データベース<br>・1952年以降の書誌抄録、2002年以降は引用文献情報も提供                                              | _   |

### 〈自然科学分野〉

| データベース等/Webサイト名 | 形態           | 分野               | 内容                                                                                                    | 参照頁          |
|-----------------|--------------|------------------|----------------------------------------------------------------------------------------------------|--------------|
| PubMed          | DB<br>無料公開   | 医学<br>世界         | ・医学最大のデータベース<br>・1950年以降の世界の医学関係の雑誌の論文検索                                                                   | 13-14<br>ページ |
| zbMATH          | DB<br>一部無料公開 | 学術雑誌<br>数学<br>世界 | <ul> <li>・ヨーロッパ数学会が中心となり、数学、統計学、コンピューター<br/>サイエンスはじめ、数学に係わる応用領域の文献を収録</li> <li>・検索結果の上位3件まで無料公開</li> </ul> | 14ページ        |
| 理科年表プレミアム       | DB<br>リモート   | 自然科学<br>国内       | <ul> <li>・自然科学分野(暦部、天文部、気象部、物理/化学部、</li> <li>地学部、生物部、環境部の7部門)に関連する</li> <li>図表やデータを収録</li> </ul>           | _            |

### 〈雑誌、図書、新聞等の全文情報〉

| データベース等/Webサイト名 | 形態            | 分野                    | 内容                                                                                                    | 参照頁   |
|-----------------|---------------|-----------------------|----------------------------------------------------------------------------------------------------|-------|
| 放送大学 ManapiO    | リポジトリ<br>無料公開 | 学内                    | <ul> <li>・放送大学の所属教員等の著作物や、成果報告書、貴重書、</li> <li>博士論文等を検索・閲覧可能</li> </ul>                                                  | 30ページ |
| arXiv           | DB<br>無料公開    | 学術論文<br>数学など<br>世界    | <ul> <li>・物理学、数学、計算機科学、量的生物学などの</li> <li>プレプリントを含む様々な論文が検索可能</li> <li>・コーネル大学が運営</li> </ul>                             | _     |
| Cambridge Core  | DB<br>リモート    | 学術雑誌<br>人文·社会科学<br>世界 | <ul> <li>・Cambridge University Pressが提供する雑誌の</li> <li>論文のうち、HSS(人文・社会科学分野)パッケージの</li> <li>284タイトルについて全文を閲覧可能</li> </ul> | 12ページ |

| EBSCO eBooks          | DB<br>リモート   | 図書<br>世界                   | ・EBSCO社が提供する電子ブックサービス<br>(日本および海外出版物)<br>・同ータイトルは同時に1名のみ利用可能<br>・本文の印刷・保存はコンテンツ毎に上限あり                                                                     | 21ページ           |
|-----------------------|--------------|----------------------------|----------------------------------------------------------------------------------------------------|-----------------|
| Google Books          | DB<br>一部無料公開 | 図書<br>世界                   | ・Googleが提供する書籍の全文検索サービス<br>・一部書籍については閲覧、印刷のためにダウンロード可能                                                                                                    | _               |
| IEEE CSDL             | DB<br>リモート   | 学術雑誌<br>情報工学、電気・通信工学<br>世界 | <ul> <li>・IEEE Computer Society が発行するコンピュータ<br/>サイエンスとコンピュータ工学に関する定期刊行物<br/>44タイトルの1968年から最新号までを閲覧可能</li> </ul>                                           | _               |
| J-STAGE               | DB<br>無料公開   | 全文野<br>国内                  | ・科学技術振興機構(JST)提供<br>・国内の学会が発行する電子ジャーナルを検索・閲覧が可能<br>(全文は「FREE」となっているものが一部を除き無料公開)                                                                          | _               |
| JSTOR                 | DB<br>リモート   | 学術雑誌<br>人文科学等<br>世界        | ・最新号ではなく、概ね1年から5年前に出版された<br>学術雑誌のバックナンバー<br>・本学では経済学、歴史学、政治学、社会学のコアジャーナルを<br>含むArts & Sciences Iの117タイトルが利用可能                                             | 12ページ           |
| KinoDen               | DB<br>リモート   | 図書<br>国内                   | ・紀伊國屋書店が提供する電子ブックサービス<br>・同一タイトルは同時に1名のみ利用可能<br>・本文の印刷・保存はコンテンツ毎に上限あり                                                                                     | 22ページ           |
| Maruzen eBook Library | DB<br>リモート   | 図書<br>国内                   | <ul> <li>・丸善株式会社が提供する電子ブックサービス(日本の学術書籍)</li> <li>・同一タイトルは同時に1名のみ利用可能</li> <li>・本文の印刷・保存はコンテンツ毎に上限あり</li> </ul>                                            | 23ページ           |
| OAlster               | DB<br>無料公開   | 学術雑誌等<br>全分野<br>世界         | <ul> <li>・世界各国の大学等に蓄積された学術情報</li> <li>(学術雑誌論文、学位論文、研究紀要、研究報告書)が検索可能</li> <li>・OCLCが運営</li> </ul>                                                          | _               |
| Project Euclid        | DB<br>無料公開   | 学術雑誌<br>数学<br>世界           | <ul> <li>・数学・統計学分野のオンライン出版プラットフォーム</li> <li>・コーネル大学図書館とデューク大学図書館が共同開発</li> <li>・ ○のマークがついているものは全文閲覧可能</li> </ul>                                          | _               |
| Project Gutenberg     | DB<br>無料公開   | 図書<br>世界                   | <ul> <li>・無料の電子ブック提供サービス</li> <li>・著作権の切れた西洋の文学作品の名作を中心に<br/>電子化し公開</li> </ul>                                                                            | _               |
| Project MUSE          | DB<br>一部無料公開 | 人文·社会科学<br>世界              | <ul> <li>・文学、歴史、映画・演劇・舞台芸術、文化研究、教育、政治、ジェンダー研究、経済等分野の電子ジャーナルサービス</li> <li>・査読済学術雑誌、電子ブックが収録されており無料で一部<br/>閲覧可能</li> </ul>                                  | _               |
| ScienceDirect         | DB<br>リモート   | 学術雑誌<br>自然·人文·社会科学<br>世界   | ・Elsevier社が提供する学術雑誌の約2,400タイトルが<br>閲覧可能<br>・世界最大級の学術雑誌の全文データベース                                                                                           | 10-11<br>ページ    |
| SpringerLink          | DB<br>リモート   | 学術雑誌・図書<br>世界              | <ul> <li>・Springerグループが提供する学術雑誌2,190タイトル<br/>(1997年以降)が閲覧可能</li> <li>・レクチャーノートシリーズを含むSpringer Nature社の電子<br/>ブック約55,000タイトル(2005-2019年出版)が閲覧可能</li> </ul> | 12ページ、<br>24ページ |
| 朝日新聞クロスサーチ            | DB<br>リモート   | 新聞・雑誌<br>国内                | ・1879(明治12)年の創刊号からの朝日新聞の記事や<br>「AERA」、「週刊朝日」などの雑誌も検索可能<br>・同時利用は2名まで                                                                                      | _               |
| 日経BP記事検索サービス          | DB<br>リモート   | 雑誌<br>ビジネス等<br>国内          | <ul> <li>・日経BP社などが発行する雑誌記事、企業や官公庁/</li> <li>地方自治体の発表するリリースなどの検索・閲覧が可能</li> <li>・年間での閲覧数の上限あり</li> </ul>                                                   | _               |
| ジャパンタイムズアーカイブ         | DB<br>リモート   | 人文·社会科学<br>国内              | ・ジャパンタイムズ(the Japan Times)の1897(明治30)年<br>からのアーカイブ<br>・国内外の政治・経済・文化からテレビ欄・広告・読者投稿欄等<br>まで収録                                                               | _               |

### 〈事典・辞典〉

| データベース等/Webサイト名   | 形態         | 分野             | 内容                                                                                                    | 参照頁   |
|-------------------|------------|----------------|----------------------------------------------------------------------------------------------------|-------|
| ジャパンナレッジLib       | DB<br>リモート | 事典・辞典<br>国内    | ・百科事典・辞典・現代語事典、東洋文庫、新編日本<br>古典文字全集など約100種類のコンテンツが利用可能<br>・同時利用は4名まで                                       | 18ページ |
| ブリタニカ・アカデミック・ジャパン | DB<br>リモート | 事典・辞典<br>国内・世界 | <ul> <li>・日本語の百科事典「ブリタニカ・オンライン・ジャパン」と</li> <li>歴史ある英語の百科事典「Britannica Academic」が</li> <li>利用可能</li> </ul> | _     |

### 〈統計〉

| データベース等/Webサイト名   | 形態   | 分野 | 内容                        | 参照頁   |
|-------------------|------|----|---------------------------|-------|
| e-Stat(政府統計の総合窓口) | DB   | 統計 | ・日本の各府省の統計データをキーワード・分野・   | 19-20 |
|                   | 無料公開 | 国内 | 組織名から探す。統計データを様々に活用する機能あり | ページ   |

### 〈公募助成金検索〉

| データベース等/Webサイト名          | 形態         | 分野          | 内容                                                                                                    | 参照頁 |
|--------------------------|------------|-------------|----------------------------------------------------------------------------------------------------|-----|
| KAKEN<br>科学研究費助成事業データベース | DB<br>無料公開 | 全分野         | <ul> <li>・文部科学省と日本学術振興会が交付した科学研究費</li> <li>補助金の採択課題と研究成果の概要(研究実績報告、</li> <li>研究成果概要)を収録したデータベース</li> </ul> | _   |
| (公財)助成財団センター<br>助成金情報    | DB<br>無料公開 | 全文野<br>国内   | ・助成プログラム約3,000件を収録したデータベース<br>・事業形態や事業分野、募集時期、キーワードによる<br>検索が可能                                            | _   |
| 厚生労働科学研究成果<br>データベース     | DB<br>無料公開 | 医学<br>公衆衛生学 | ・厚生労働科学研究費補助金等で実施した研究報告書の<br>概要版および報告書本文を収録したデータベース                                                        | _   |

### 〈研究者·研究情報検索〉

| データベース等/Webサイト名 | 形態         | 分野        | 内容                                                                                                    | 参照頁 |
|-----------------|------------|-----------|----------------------------------------------------------------------------------------------------|-----|
| J-GLOBAL        | DB<br>無料公開 | 全文野<br>国内 | <ul> <li>・科学技術振興機構(JST)提供</li> <li>・研究者情報、文献、企業情報、特許など多様な情報と</li> <li>リンクして、新しい発想やつながりを探す検索</li> </ul> | _   |
| researchmap     | DB<br>無料公開 | 人名<br>国内  | <ul> <li>・国内の大学等の機関情報や研究者情報などの</li> <li>データベース</li> <li>・日本の研究者総覧の中では最大級</li> </ul>                    | _   |

### 〈図書、雑誌等所蔵検索〉

| データベース等/Webサイト名              | 形態           | 検索対象          | 内容                                                                                                    | 参照頁          |
|------------------------------|--------------|---------------|----------------------------------------------------------------------------------------------------|--------------|
| 放送大学OPAC                     | 所蔵検索         | 放送大学          | <ul> <li>・放送大学附属図書館や各学習センター図書室の所蔵資料が検索可能</li> <li>・附属図書館(千葉市)所蔵資料予約、文献複写、</li> <li>相互貸借等の申込が可能</li> </ul> | 25-28<br>ページ |
| CiNii Books                  | 横断検索<br>無料公開 | 国内の<br>大学図書館等 | ・全国約1,200の大学図書館などが所蔵する<br>約1,000万件のデータが検索可能<br>(2025年度後半にCiNii Resarchに統合予定)                              | 28ページ        |
| カーリル                         | 横断検索<br>無料公開 | 国内の図書館        | ・全国の図書館(公共図書館、大学図書館など)の<br>蔵書情報と貸出状況を簡単に検索できるサービス<br>・地名を選んだ検索が可能                                         | 28ページ        |
| 国立国会図書館オンライン<br>(NDL-ONLINE) | 所蔵検索<br>無料公開 | 国会図書館         | <ul> <li>・国立国会図書館所蔵資料を検索可能</li> <li>・国立国会図書館編集の「雑誌記事索引」を検索可能</li> </ul>                                   | 29-30<br>ページ |

#### 参考文献

#### [図書]

高柳秀明、柳沼良和.研究のためのICT活用.東京,一般財団法人放送大学教育振興会,2013.

#### [Webサイト]

"参考文献の役割と書き方,科学技術情報流通技術基準(SIST)の活用". 科学技術振興協会. https://warp.ndl.go.jp/info:ndljp/pid/12003258/jipsti.jst.go.jp/sist/pdf/SIST\_booklet2011.pdf, (参照 2023-12-01).

"科学技術情報流通技術基準,参照文献の書き方". 科学技術振興協会. https://jipsti.jst.go.jp/sist/handbook/sist02\_2007/main.htm, (参照 2020-10-01).

"SISTをみる". 科学技術振興協会. https://warp.ndl.go.jp/info:ndljp/pid/12003258/jipsti.jst.go.jp/sist/perusal/index.html, (参照 2023-12-01).

"SIST科学技術情報流通技術基準".科学技術振興協会. https://warp.ndl.go.jp/info:ndljp/pid/12003258/jipsti.jst.go.jp/sist/index.html, (参照 2023-12-01).

#### 画像転載

"政府統計の総合窓口(e-Stat) ". 独立行政法人統計センター. https://www.e-stat.go.jp/, (参照 2023-12-01).

執筆者 \*五十音順で記載しています。

木野村 和人 小林 幸志 近藤 成一 佐藤 啓威 高橋 雅一 真中 孝行 (修正: 磯本 善男 大内田 杏 金井 和男 佐藤 啓威 嶋田 晋 野崎 歓)

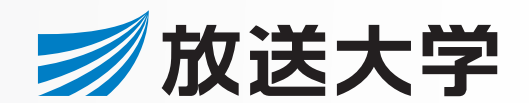

〒261-8586 千葉市美浜区若葉2-11 https://lib.ouj.ac.jp/